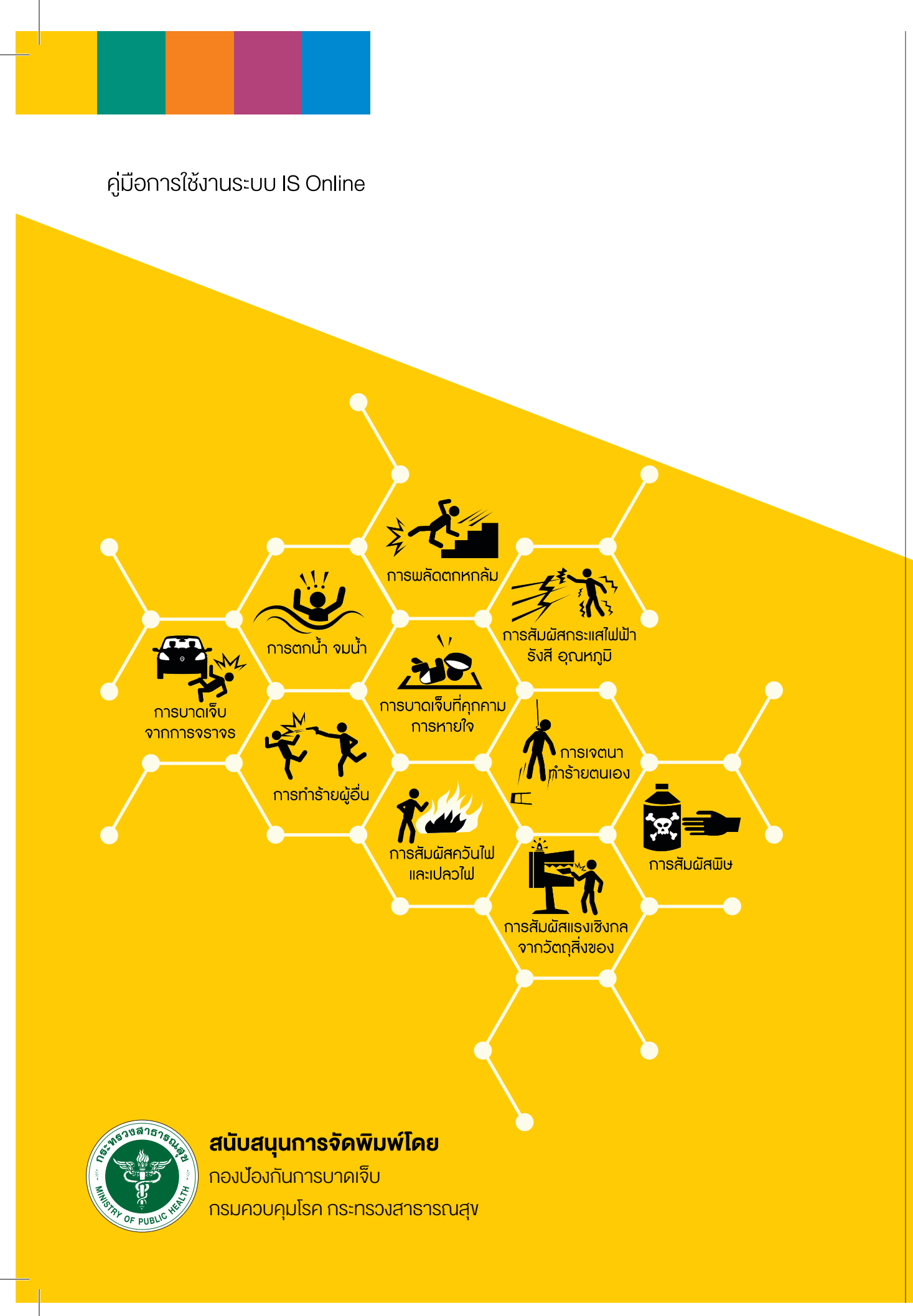

# คู่มือการใช้งาน ระบบ IS Online

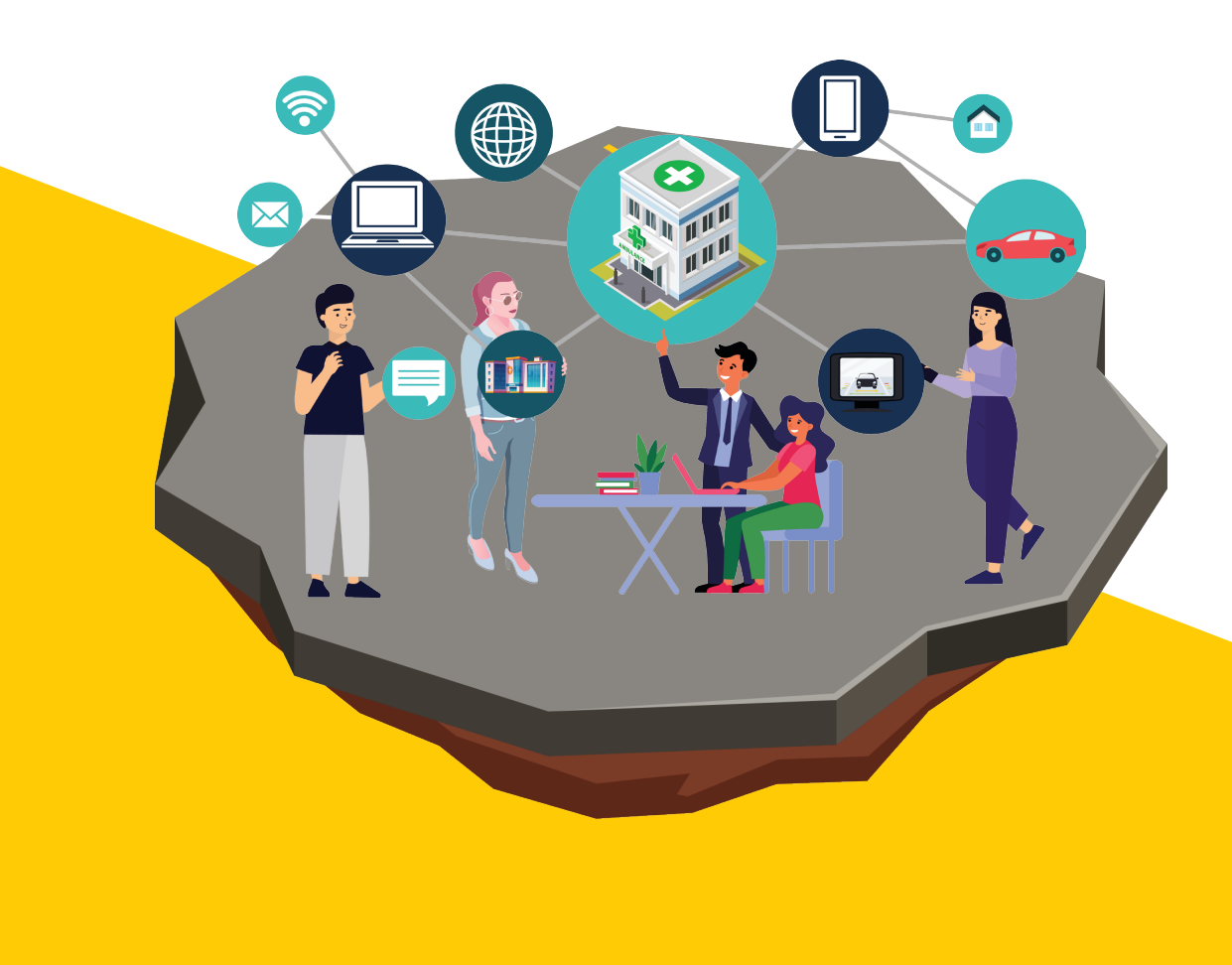

ทีมพัฒนาระบบเฝ้าระวังการบาดเจ็บ กระทรวงสาธารณสุข http://ddc.moph.go.th/dip/

# คู่มือการใช้งาน ระบบ IS Online

ทีมพัฒนาระบบเฝ้าระวังการบาดเจ็บ กระทรวงสาธารณสุข http://ddc.moph.go.th/dip/

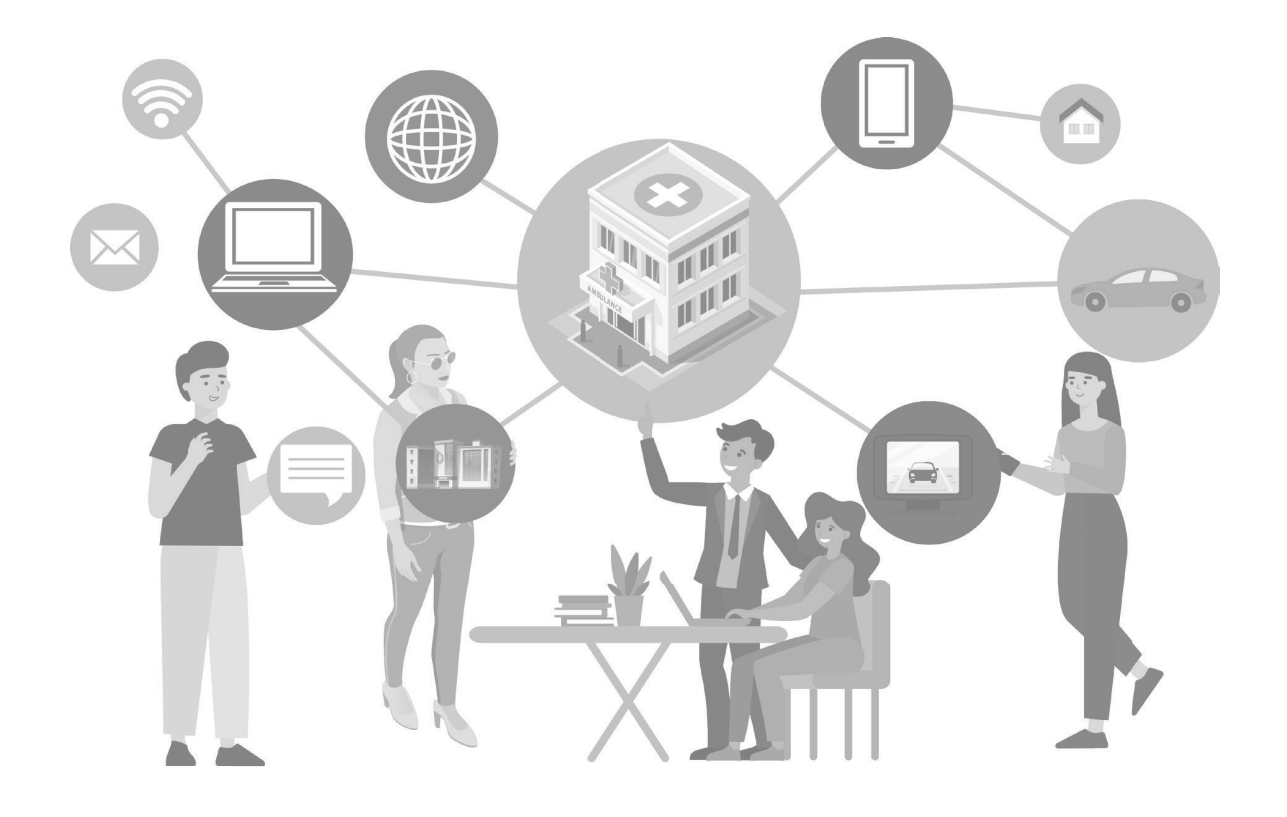

## คำนำ

การจัดทำหนังสือ "คู่มือการใช้งานระบบ IS Online" มีวัตถุประสงค์เพื่อให้ผู้ปฏิบัติงานระบบเฝ้า ระวังการบาดเจ็บใช้ประกอบการใช้งานโปรแกรม IS Online สามารถเชื่อมโยงเครือข่ายข้อมูลจาก สถานพยาบาลได้ทั่วประเทศในรูปแบบออนไลน์

"คู่มือการใช้งานระบบ IS Online" เล่มนี้ได้มีการพัฒนาให้สอดคล้องกับโปรแกรมการบันทึก ข้อมูลในปัจจุบัน เพื่อประโยชน์การติดตามข้อมูลและวิเคราะห์การให้บริการด้านการแพทย์และสาธารณสุข ได้อย่างมีประสิทธิภาพ และสามารถรองรับข้อมูลในระบบที่มีปริมาณมาก แหล่งข้อมูลมีความหลากหลาย ทั้งในกระทรวงสาธารณสุข และหน่วยงานภายนอก จำเป็นต้องมีระบบเทคโนโลยีสารสนเทศที่เหมาะสม สำหรับการจัดเก็บเชื่อมโยง และวิเคราะห์ ที่มีศักยภาพเพียงพอในการจัดการทั้งระบบได้

คณะผู้จัดทำขอขอบคุณผู้ที่เกี่ยวข้องทุกท่านที่ทำให้คู่มือฉบับนี้สำเร็จลุล่วงได้ด้วยดี และหวังว่า คู่มือนี้จะเป็นประโยชน์ต่อการใช้งาน หากมีข้อบกพร่อง หรือผิดพลาดประการใด คณะผู้จัดทำขอน้อมรับคำ แนะนำ และคำชี้แจงจากท่านด้วยความยินดี และท้ายที่สุด ขอขอบคุณกระทรวงสาธารณสุขและองค์การ อนามัยโลก ที่สนับสนุนการจัดพิมพ์ครั้งนี้

> ทีมพัฒนาระบบเฝ้าระวังการบาดเจ็บ กระทรวงสาธารณสุข 2563

### สารบัญ

| <b>บทที่ 1</b> หลักการ เหตุผล ความเป็นมา             | 05 |
|------------------------------------------------------|----|
| <b>บทที่ 2</b> การติดตั้ง                            | 09 |
| <b>บทที่ 3</b> ระบบจัดการผู้ใช้งาน                   | 15 |
| <b>บทที่ 4</b> การบันทึกข้อมูลผู้บาดเจ็บและเสียชีวิต | 19 |
| <b>บทที่ 5</b> การส่งข้อมูลไปยังส่วนกลาง             | 27 |
| <b>บทที่ 6</b> ระบบรายงาน                            | 29 |
| <b>บทที่ 7</b> การดูแลระบบ                           | 35 |
| ภาคผนวก                                              |    |

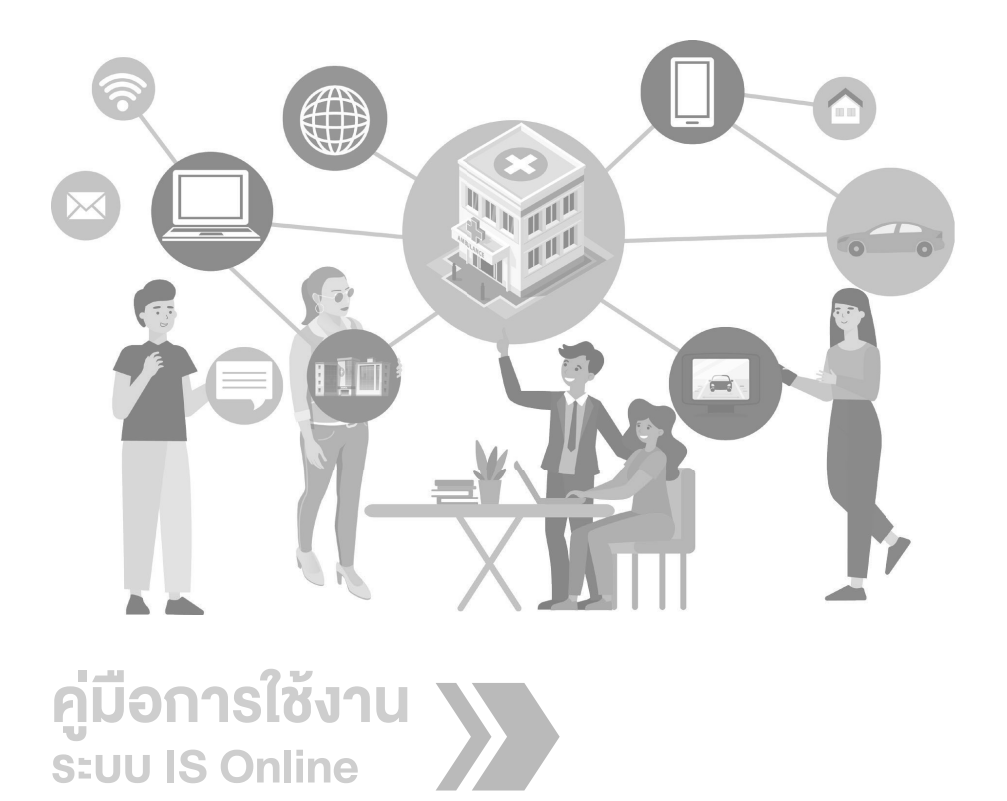

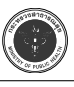

# **บทที่ 1** หลักการ เหตุผล ความเป็นมา

### ความเป็นมา

กองสาธารณสุขฉุกเฉิน สำนักงานปลัดกระทรวงสาธารณสุข เป็นหน่วยงานหลักในการเตรียม พร้อมเผชิญภัยพิบัติต่างๆ รวมถึงการขับเคลื่อนยุทธศาสตร์การป้องกันและบรรเทาสาธารณภัยด้านการ แพทย์ และสาธารณสุข เป็นศูนย์ประสานงานกลางของหน่วยงานทั้งส่วนกลาง ส่วนภูมิภาค ส่วนท้องถิ่น และภาคีเครือข่ายทุกภาคส่วนที่เกี่ยวข้อง ได้มีการเตรียมการที่จะจัดตั้งศูนย์ปฏิบัติการฉุกเฉินด้านการ แพทย์และสาธารณสุข (Public Health Emergency Operation Center : PHEOC) ณ อาคาร 5 ชั้น 7 สำนักงานปลัดกระทรวงสาธารณสุข เพื่อขับเคลื่อนนโยบายและยุทธศาสตร์การป้องกันและบรรเทา สาธารณภัย ด้านการแพทย์และสาธารณสุข สำหรับหน่วยบริการทุกระดับให้มีความพร้อมในการรับมือ ภาวะฉุกเฉินและภัยพิบัติก่อนเกิดภัย ขณะเกิดภัยและหลังเกิดภัย รวมทั้งการฟื้นฟูหลังเกิดภัย ตลอดจน การบริหารจัดการด้านการแพทย์และสาธารณสุขในการตอบโต้ภาวะฉุกเฉิน และเป็นศูนย์ประสานงาน การ สื่อสาร การสั่งการ เชื่อมโยงหน่วยงานสาธารณสุขในการตอบโต้ภาวะฉุกเฉิน และเป็นศูนย์ประสานงาน การ สื่อสาร การสั่งการ เชื่อมโยงหน่วยงานสาธารณสุขในการตอบโต้ภารณุกเฉิน และเป็นศูนย์ประสานงาน การ สื่อสาร การสั่งการ เสือมโยงหน่วยงานสาธารณสุขทั้งส่วนกลางและส่วนภูมิภาค ภาคีเครือข่ายที่เกี่ยวข้อง ในการช่วยเหลือประชาชนผู้ได้รับผลกระทบจากสถานการณ์ฉุกเฉินและภัยพิบัติ รวมทั้งการพัฒนาระบบ ข้อมูล เพื่อเป็น Data Center รองรับระบบ ICS ECS และ EMS เพื่อ Harmonize และสั่งการกรณีเกิด ภาวะฉุกเฉินต่างๆ และสามารถเชื่อมโยงข้อมูลที่เป็น Real Time จากหน่วยงานสาธารณสุขระดับจังหวัด สถาบันการแพทย์ฉุกเฉินแห่งชาติ (1669) กรมที่เกี่ยวข้อง และหน่วยงานภายนอกต่างๆ โดยมีการดำเนิน การดังนี้

 จัดให้มีข้อมูล (Information) และพัฒนาระบบสื่อสาร เพื่อการประสานงานและสั่งการภายใน และภายนอกกระทรวงสาธารณสุข สำนักงานสาธารณสุขจังหวัดและโรงพยาบาลทุกแห่ง รวมถึงหน่วยงาน ที่เกี่ยวข้องทั้งภาครัฐและภาคเอกชน ในการเฝ้าระวังสถานการณ์ฉุกเฉินและภัยพิบัติต่างๆ ตลอดจนจัด บริการปฏิบัติการฉุกเฉินที่เป็นไปตามมาตรฐานในฐานะกลไกของภาครัฐ

 2. เป็นศูนย์ข้อมูลการบริการการแพทย์ฉุกเฉิน 1669 ซึ่งได้รับโอนภารกิจจากสถาบันการแพทย์ ฉุกเฉินแห่งชาติ และนำมาใช้เก็บข้อมูลผู้ได้รับบาดเจ็บและเสียชีวิตในช่วงเทศกาล 7 วันอันตราย ตั้งแต่ปี พ.ศ.2558 จำเป็นจะต้องได้รับการพัฒนาโปรแกรม ระบบข้อมูล 1669 ให้สมบูรณ์และครอบคลุมทุก สถานการณ์ และทุกภัยพิบัติต่อไป

5

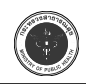

3. เป็นศูนย์บริหารจัดการการเดินรถด้วยระบบกำหนดตำแหน่งบนโลก (GPS) กระทรวง สาธารณสุข เพื่อบันทึกข้อมูลการเดินทางของรถพยาบาล ข้อมูลที่จะนำมาใช้ในการติดตามและควบคุมรถ พยาบาล ข้อมูลพฤติกรรมการขับขี่ของพนักงานขับรถพยาบาล ยกระดับมาตรฐาน และกำกับติดตามและ ดูแลรถพยาบาล และรถยนต์ ในสังกัดกระทรวงสาธารณสุข จำเป็นต้องจัดทำโปรแกรม GPS Tracking System ของกระทรวงสาธารณสุข รองรับระบบที่จะเกิดขึ้นด้วยเหตุผลและความจำเป็นดังกล่าวข้างต้น สำนักงานปลัดกระทรวงสาธารณสุขจึงได้อนุมัติ

### อัตถุประสงค์

 เพื่อให้ศูนย์ปฏิบัติการฉุกเฉินด้านการแพทย์และสาธารณสุข (Public Health Emergency Operation Center : PHEOC) เป็นศูนย์กลางการติดต่อประสานงานด้านการแพทย์และสาธารณสุขระหว่าง ส่วนกลางและส่วนภูมิภาค ได้ทันท่วงทีทั้งในภาวะปกติ ฉุกเฉิน หรือภาวะภัยพิบัติ

เพื่อติดตามข้อมูลและวิเคราะห์การให้บริการด้านการแพทย์และสาธารณสุข และ 1669
 ได้อย่างมีประสิทธิภาพ

3. เพื่อให้สามารถติดตามการปฏิบัติงานของรถพยาบาลในสังกัดสำนักงานปลัดกระทรวง สาธารณสุข ซึ่งมีการติดตั้ง GPS Tracking System เรียบร้อยแล้ว โดยได้รับความอนุเคราะห์จากกรมการ ขนส่งทางบก เป็นไปอย่างรวดเร็วและทันต่อเหตุการณ์หากมีอุบัติหรือภัยพิบัติเกิดขึ้น

 เพื่อรองรับการปฏิบัติงานของศูนย์ปฏิบัติการฉุกเฉินด้านการแพทย์และสาธารณสุข (Public Health Emergency Operation Center : PHEOC) กระทรวงสาธารณสุข สำหรับการสื่อสารส่งข้อมูล กับหน่วยงานต่างกระทรวง หรือต่างประเทศ

5. เพื่อเพิ่มประสิทธิภาพในการจัดการระบบภัยพิบัติระดับประเทศ ภายใต้ข้อมูลที่ถูกต้อง รวดเร็ว มีมาตรฐาน และทันต่อการใช้งาน

6. เนื่องจากข้อมูลในระบบภัยพิบัติมีปริมาณมาก แหล่งข้อมูลก็มีความหลากหลาย ทั้งใน กระทรวงสาธารณสุข และหน่วยงานภายนอก จำเป็นต้องมีระบบเทคโนโลยีสารสนเทศที่เหมาะสมสำหรับ การจัดเก็บเชื่อมโยง และวิเคราะห์ ที่มีศักยภาพพอเพียงในการจัดการทั้งระบบได้

7. เพื่อให้ผู้ปฏิบัติงานสามารถใช้งานระบบเฝ้าระวังการบาดเจ็บ (Injury surveillance) ในการ บันทึกลงแบบบันทึก ลงรหัส และบันทึกลงโปรแกรมได้อย่างถูกต้อง

8. เพื่อให้ผู้ปฏิบัติงานสามารถแก้ไขปัญหาที่พบบ่อยได้ด้วยตนเอง

6

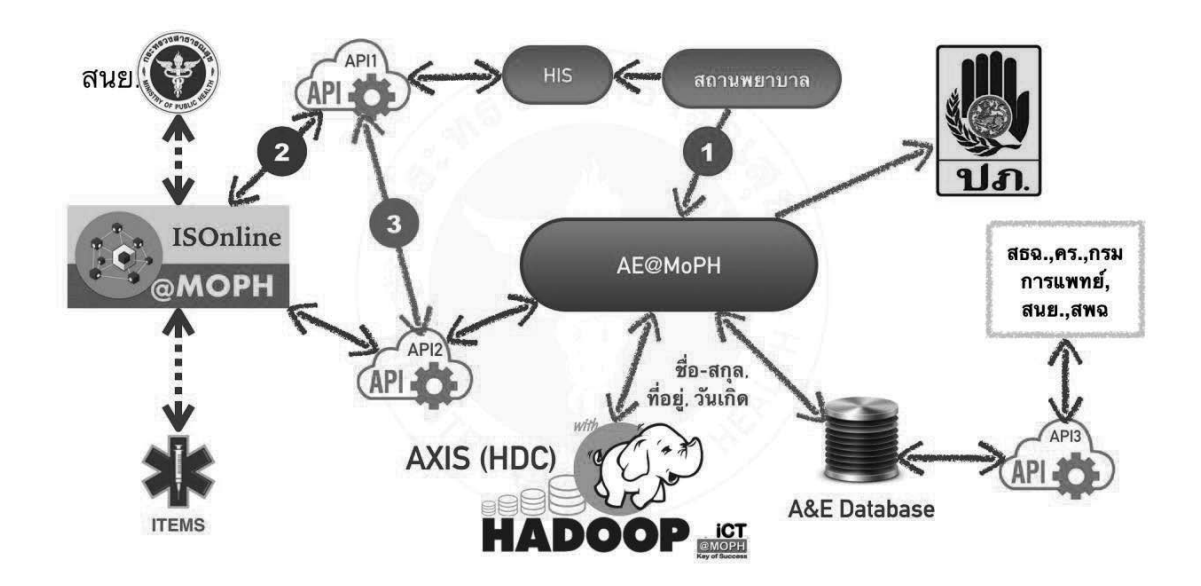

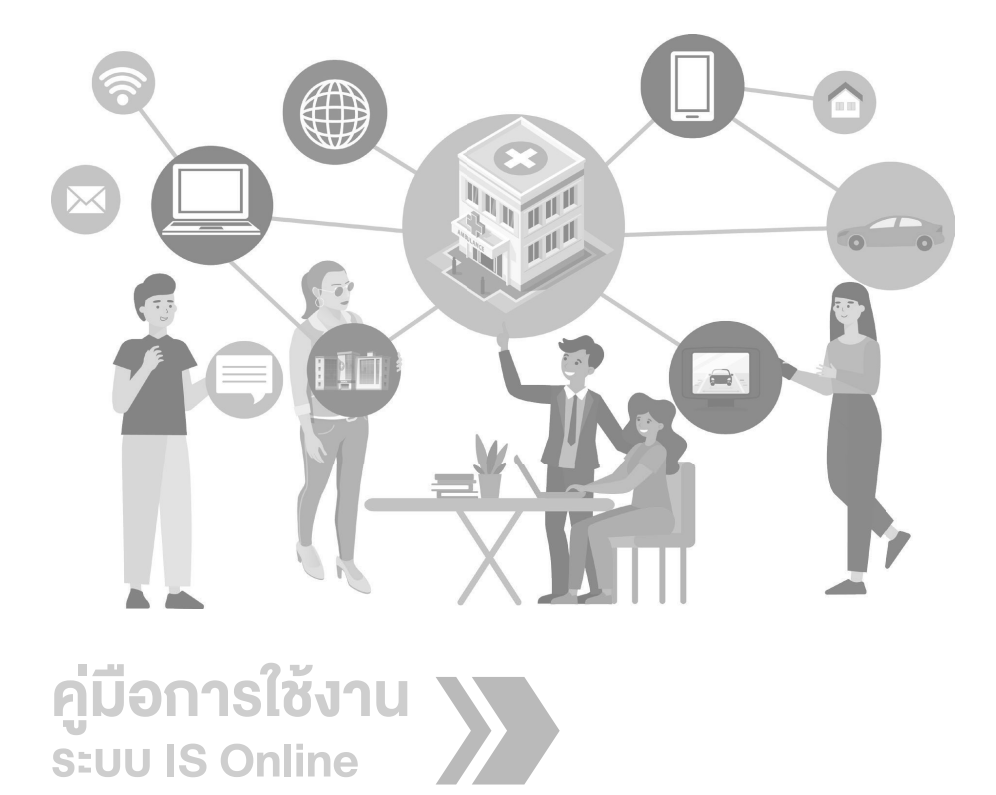

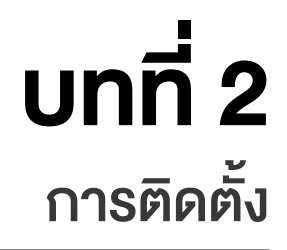

#### การติดตั้งใช้งานระบบข้อมูล IS ประกอบด้วย 3 ส่วน ดังนี้

- 1. ติดตั้งฐานข้อมูล
- 2. ติดตั้ง API เพื่อเป็นตัวกลางในการเชื่อมโยงฐานข้อมูลกับโปรแกรม IS Online
  - 2.1. เชื่อมโยงฐานข้อมูล IS (IS DB)
  - 2.2. เชื่อมโยงฐานข้อมูลผู้ป่วยของสถานพยาบาล (HIS)
- 3. ติดตั้งโปรแกรมบันทึกข้อมูล ประกอบด้วย
  - 3.1. โปรแกรมแบบ Desktop Application ที่รองรับระบบปฏิบัติการ MS Windows
  - 3.2. โปรแกรมแบบ Desktop Application ที่รองรับระบบปฏิบัติการ Linux
  - 3.3. โปรแกรมแบบ Desktop Application ที่รองรับระบบปฏิบัติการ MacOS
  - 3.4. โปรแกรมแบบ Web Server ที่รองรับ Apache, Ngnix

### ) การติดตั้งและ Config โปรแกรม IS Online

 การติดตั้งฐานข้อมูล เพื่อใช้ในการจัดเก็บข้อมูล IS ไว้ที่สถานพยาบาล โดยต้องมีการติดตั้ง โปรแกรมดังนี้

1) โปรแกรมจัดการฐานข้อมูล เช่น MySQL version 5 หากหน่วยงาน มีโปรแกรมจัดการ ฐานข้อมูลอยู่แล้ว ก็ให้ใช้ระบบเดิมที่มีอยู่

2) สร้างฐานข้อมูล isdb เพื่อใช้ในการจัดเก็บข้อมูล IS

3) Download ฐานข้อมูล (MySQL.sql)

4) Unzip และ Run isdb.sql script เพื่อสร้างตารางและข้อมูลเบื้องต้นในการใช้งาน

5) กรณีที่มีข้อมูล ISWin เดิม และต้องการ Convert มาใช้ใน IS Online ให้ Download โปรแกรม isdb converter เพื่อใช้ในการอ่าน mdb แล้ว Convert ไปเป็น mysql

6) สามารถใช้โปรแกรม IS Win v3.0 ของกองระบาดวิทยา กรมควบคุมโรค) ในการ Convert และบันทึกข้อมูลได้ 2. ติดตั้ง API เพื่อเชื่อมโยงฐานข้อมูล

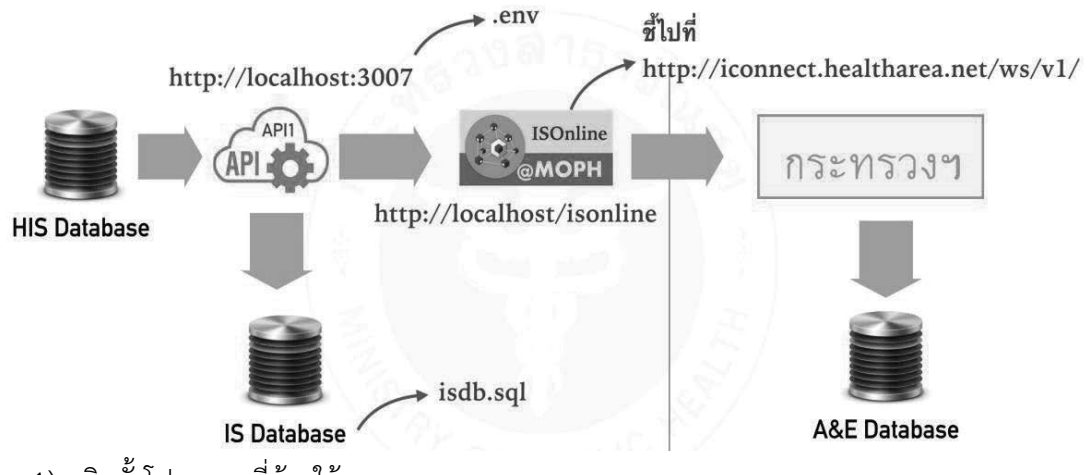

- 1) ติดตั้งโปรแกรมที่ต้องใช้งาน
- 2) NodeJS (version 6 ขึ้นไป)
  - a) ตรวจสอบก่อนว่าในเครื่องได้ติดตั้งไว้หรือยัง โดยใช้คำสั่ง node -v
  - b) กรณี ms windows หรือ macOS การติดตั้งให้ download จาก https://nodejs.org/
  - c) กรณี Linux ให้ติดตั้งตามจาก https://nodejs.org/en/download/package-manager/
- 3) ติดตั้ง pm2 โดยใช้คำสั่ง npm install -g pm2 ผ่าน command line
- 4) ติดตั้ง git จาก https://git-scm.com/
- 5) Download script ระบบเชื่อมต่อฐานข้อมูล (API1)
- 6) สร้าง folder ที่ต้องการ (ไม่แนะนำให้ อยู่ภายใต้ folder ของ web server)

 เปิด Folder ที่ unzip แล้วทำการ copy ไฟล์ config.default แล้วแก้ไขชื่อ เป็น "config" จากนั้นทำการเปิดไฟล์ config แบบ text editor เพื่อแก้ไขการตั้งค่า/การเชื่อมต่อให้ถูกต้อง และทำการ บันทึก

8) ติดตั้ง plugin โดยใช้คำสั่ง npm i

9) run API โดยใช้คำสั่ง pm2 start -i <ระบุจำนวน instance> --name "ชื่อ instance" เช่น pm2 app/bin/www.js -i 2 --name "ae-api"

10) ทำให้ pm2 run หลังจากเครื่อง restart โดยคำสั่ง pm2 startup (run ครั้งเดียว)

11) ใช้คำสั่ง pm2 save เพื่อบันทึก config pm2 ที่จะใช้ในการ run หลัง restart (ทำทุกครั้งที่มี การ update api)

12) ตรวจสอบการทำงาน API

a) pm2 status - ดูสถานะการทำงาน

b) pm2 monit - ดูสถานะการทำงานแบบ real time

c) pm2 log - คล้าย pm2 monit แต่จะแสดงรายละเอียดด้วย

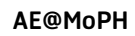

- 3. ติดตั้งโปรแกรมบันทึกข้อมูล
  - 3.1. กรณีต้องการใช้งานแบบ Desktop App
    - 3.1.1.1. สำหรับ Windows
    - 3.1.1.2. สำหรับ MacOS
    - 3.1.1.3. สำหรับ Linux
    - 3.1.2. unzip ไว้ใน folder ที่ต้องการ
    - 3.1.3. run โปรแกรมตามที่ต้องการ
      - 3.1.3.1. isonline-win.exe สำหรับ ms windows
      - 3.1.3.2. isonline สำหรับ macOS
      - 3.1.3.3. isonline-linux สำหรับ Linux
  - 3.2. กรณีต้องการใช้งานแบบ Web App
    - 3.2.1. Download โปรแกรม Webbase (ต้องมี Webserver Apache or Nginx)
  - 3.2.2. unzip ไว้ใน folder ภายใต้ web server เช่น /var/www/html/isonline หรือ

c:\xampps\htdocs\isonline

- 3.3. เปิดโปรแกรม หรือ website แล้ว 'กำหนดค่าเชื่อมต่อ' ให้ถูกต้อง
- 3.4. Login ครั้งแรกให้ใช้ user: admin password: admin123
- 3.5. หลัง Login ให้เข้าไปกำหนดค่า user ให้ถูกต้องตามสถานพยาบาลที่ใช้งานจริง
- 3.6. โปรแกรมแบบ Web Server ที่รองรับ Apache, Ngnix

#### Website ที่เกี่ยวข้อง

- 1. https://angular.io/guide/quickstart
- 2. https://www.typescriptlang.org/#download-links
- 3. https://nodejs.org/en/

### ิ การติดตั้ง NodeJS

สำหรับ MS Windows

1. Download โปรแกรมจาก https://nodejs.org/en/

สำหรับ Linux CentOS 7/6

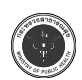

#### การ config .env

DB HOST=localhost

DB CLIENT=mysql // ระบุประเภทฐานข้อมูลที่ใช้งาน

DB\_PORT=3306

DB\_NAME=isdb

DB\_USER=root

DB\_PASSWORD=password

DB\_CHARSET=utf8

//valid HIS provider: ezhosp, hosxpv3, hosxpv4, infod, ssb, hi, himpro, jhcis, hosxppcu HIS\_PROVIDER=hosxpv3 // ระบุชื่อ HIS ที่ใช้งาน

HIS\_DB\_HOST=localhost

HIS\_DB\_CLIENT=mysql // ระบุประเภทฐานข้อมูลที่ใช้งาน

HIS\_DB\_PORT=3306

HIS\_DB\_NAME=hosxp

HIS\_DB\_USER=root

HIS\_DB\_PASSWORD=password

```
HIS_DB_CHARSET=utf8
```

HDC DB HOST=127.0.0.1

HDC\_DB\_CLIENT=mysql // ระบุประเภทฐานข้อมูลที่ใช้งาน

HDC\_DB\_PORT=3306

```
HDC_DB_CLIENT=mysql // ระบุประเภทฐานข้อมูลที่ใช้งาน
```

HDC DB PORT=3306

```
HDC DB NAME=hdc
```

HDC\_DB\_USER=hdc

```
HDC_DB_PASSWORD=password
```

```
HDC_DB_CHARSET=utf8
```

IMPORT\_FILE\_ENCODING=UTF8

PORT=3009

#### กระทรวงสาธารณสุข

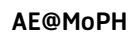

#### การติดตั้ง extension เพื่อ connect ฐานข้อมูล

PostgreSQL : npm install pg

SQLite : npm install sqlite3

MySQL : npm install mysql

MariaDB : npm install mariasql

Oracle : npm install strong-oracle

#### คำสั่ง pm2 ที่สำคัญ

- 1. pm2 start app/bin/www.js -i 4 --name "ae"
- 2. pm2 startup
- 3. pm2 save
- 4. pm2 restart ae
- 5. pm2 delete ae
- 6. pm2 stop ae
- 7. pm2 kill ae
- 8. pm2 log
- 9. pm2 monit

#### การ Config ระบบหลังติดตั้งโปรแกรมแล้ว

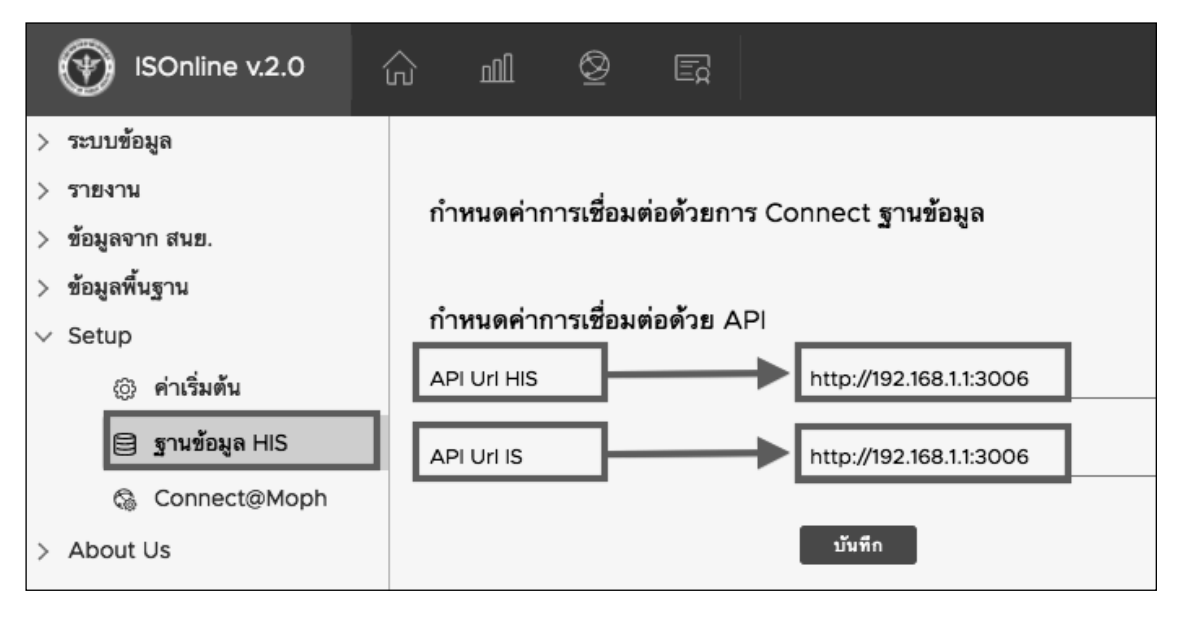

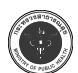

#### กระทรวงสาธารณสุข

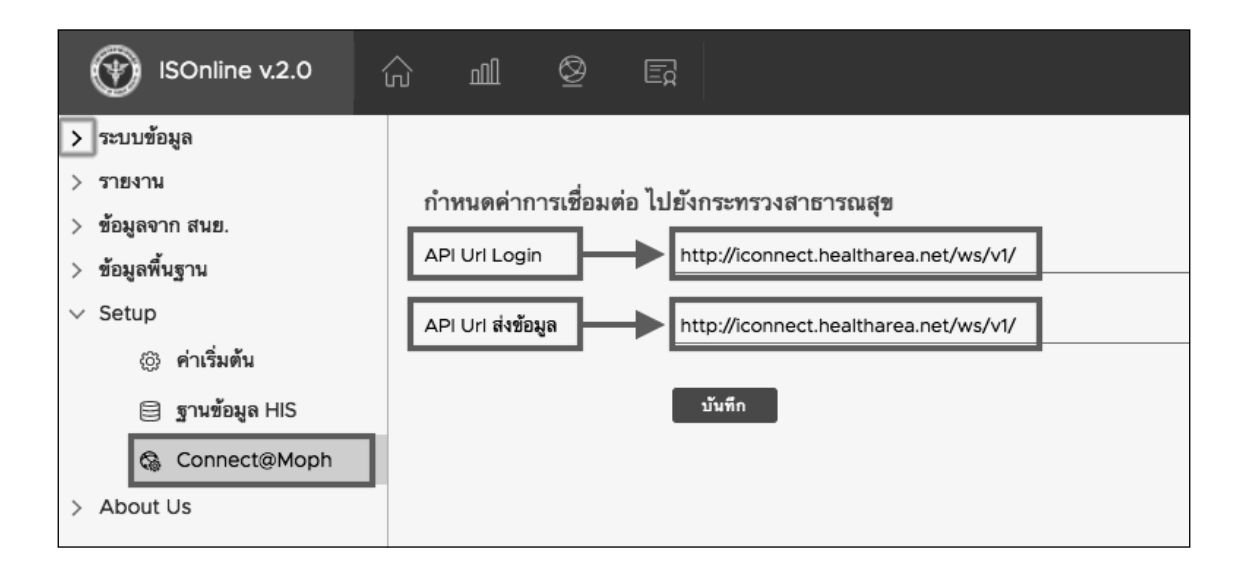

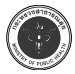

# **บทที่ 3** ระบบจัดการผู้ใช้งาน

การเข้าใช้งานในระบบ IS Online จำเป็นต้องมีระบบรักษาความปลอดภัย ตามมาตรฐาน พ.ร.บ.คอมพิวเตอร์ ต้องมีการระบุตัวตนก่อนการใช้งาน ซึ่งผู้ดูแลระบบ จะต้องเป็นผู้กำหนดรหัสใช้งาน ให้กับผู้บันทึก และผู้ดูแลข้อมูล ทั้งนี้ หลังการติดตั้งฐานข้อมูล จะมีผู้ใช้งานระดับ admin ติดตั้งมาด้วย สามารถเข้าใช้งานได้ในครั้งแรก โดยใช้ username "admin" และรหัสผ่าน "admin123" หลังจากนั้นก็ เข้าเมนู "ทะเบียนผู้ใช้งาน" เพื่อกำหนดรหัสให้กับผู้บันทึกข้อมูลต่อไป

#### การเพิ่ม/แก้ไข/ลบ ผู้ใช้งาน

login เข้าสู่ระบบ
 เข้าเมนู "ทะเบียนผู้ใช้งาน"

| ISOnline v.2.0                                             | ☆ 11 ◊ 5                     |            |                              | นาย             | ยพรชัย คำเพิงใจ (90) ~ |
|------------------------------------------------------------|------------------------------|------------|------------------------------|-----------------|------------------------|
| ∨ ระบบข้อมูล<br>் ทะเบียนผู้ป่วย<br>∂ ส่งข้อมูลเข้ากระทรวง | ≡ ทะเบียนผู้ใช้งาน โรงพยา    | บาลขอนแก่น |                              |                 | Add new user           |
| 🛆 ทะเบียนผู้ใช้งาน                                         | user                         | ⊤ name     | 🔻 ดำแหน่ง                    | т หน่วย         | Ŧ                      |
| > รายงาน                                                   | : admin                      | Adm        | เจ้าพนักงานเวชสถิติ ชำนาญงาน | กลุ่มงาน ICT    |                        |
| > ข้อมูลจาก สนย.                                           | hamairmoney@00000            | นายเ       | นวก คอม                      | สารสนเทศ        |                        |
| > ข้อมูลพื้นฐาน<br>> Setup                                 | แก้ไขข้อมูล<br>:<br>ลบข้อมูล | นายท       | เจ้าพนักงานเวชสถิติ ขำนาญงาน | กลุ่มงาน ICT    |                        |
| > About Us                                                 | is@10670                     | 574.201    | พยาบาลวิชาชีพ ชำนาญการ       | ER              |                        |
|                                                            | ritthinet@10670              | นายเ       | นักวิชาการคอมพิวเตอร์        | กลุ่มงาน ICT    |                        |
|                                                            | varunchaporn10670            | นางส       | พยาบาลวิชาชีพ ขำนาญการ       | ศูนย์อุบัติเหตุ |                        |
|                                                            |                              |            |                              |                 | 1 - 6 of 6 Rec.        |
|                                                            |                              |            |                              |                 |                        |

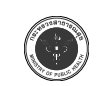

3. ด้านบนขวามือจะมีปุ่ม "Add new user" เพื่อเพิ่มผู้ใช้งานใหม่ จะปรากฎหน้าจอให้เพิ่มผู้ใช้งาน

| เพิ่มผู้ใช้งาน  |                              |           |                |              |                 |           |
|-----------------|------------------------------|-----------|----------------|--------------|-----------------|-----------|
| บัตรประชาชน *   | 3409912345678                | hcode *   | 10670          | expire       | dd/mm/yyyy      |           |
| ชื่อ *          | นางสาว ทดสอบ                 | ระบบ      |                | ระดับ *      | 90.SuperAdmin v |           |
| ตำแหน่ง *       | พยาบาลวิชาชีพ                | ระดับ     | ขำนาญการ       |              |                 |           |
| ฝ่าย/กลุ่มงาน * | กลุ่มงานอุบัติเหตุและฉุกเฉิน | โทร./ต่อ  | 1234           | โทร.มือถือ   | 0891234567      |           |
| email *         | xxxxx@gmail.com              |           |                |              |                 |           |
| User Name *     | user@10670                   | password  | ******         | ป้อนอีกครั้ง | ******          |           |
| หมายเหตุ        | บันทึก                       |           |                |              |                 | ß         |
|                 | _                            |           |                |              |                 | ไม่บันทึก |
|                 |                              | (         | $\checkmark$   |              |                 |           |
|                 | 6                            | ทำเนินการ | เสร็จเรียบร้อย |              |                 |           |
|                 |                              | บันที     | กเรียบร้อย     |              |                 |           |
|                 |                              |           |                |              |                 |           |

4. กรณีที่ต้องการแก้หรือลบข้อมูลผู้ใช้งาน ให้ click เลือกด้านหน้าชื่อจะปรากฎเมนูให้เลือก ดำเนินการตามต้องการ

| hcode * | 10670 | expire  | dd/mm/yyyy            |
|---------|-------|---------|-----------------------|
| ระบบ    |       | ระดับ * | 3.SuperUser สถานพยา 🗸 |

5. กรณีที่ผู้ใช้งาน มีการบันทึกข้อมูลไปแล้ว ไม่ควรลบข้อมูลผู้ใช้งานทิ้ง เนื่องจากจะไม่สามารถ ตรวจสอบผู้บันทึกได้ แนะนำระบุวันที่หยุดใช้งาน (expire date) ในหน้าจากแก้ไขผู้ใช้งาน

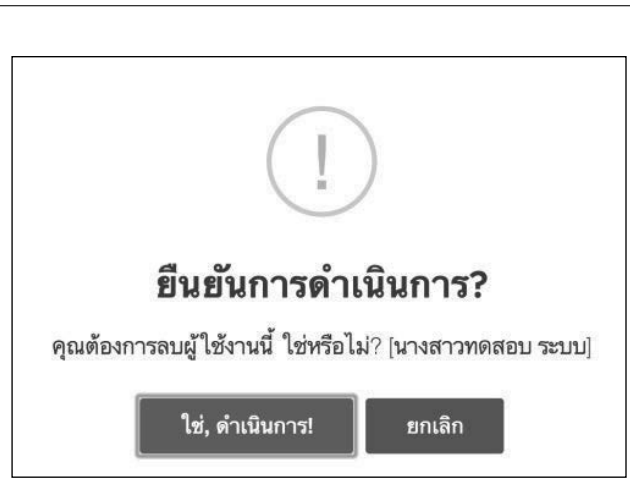

- 6. ระดับผู้ใช้งาน ประกอบด้วย
  - 6.1. ระดับ 0 ไม่มีสิทธิ์ใช้งาน ใช้กรณีที่ต้องการยกเลิกการใช้งานของ user ชั่วคราว
  - 6.2. ระดับ 1 ผู้ใช้งานทั่วไป เป็นการระบุเพื่อให้ผู้ใช้งานทำรายงานได้อย่างเดียว
  - 6.3. ระดับ 2 ระดับสถานพยาบาล ผู้ใช้ง่านระดับนี้ สามารถบันทึก, แก้ไขข้อมูลได้

6.4. ระดับ 3 SuperUser สถานพยาบาล สามารถทำได้เช่นเดียวกับระดับ 2 และสามารถ การยัวสังานได้

จัดการผู้ใช้งานได้

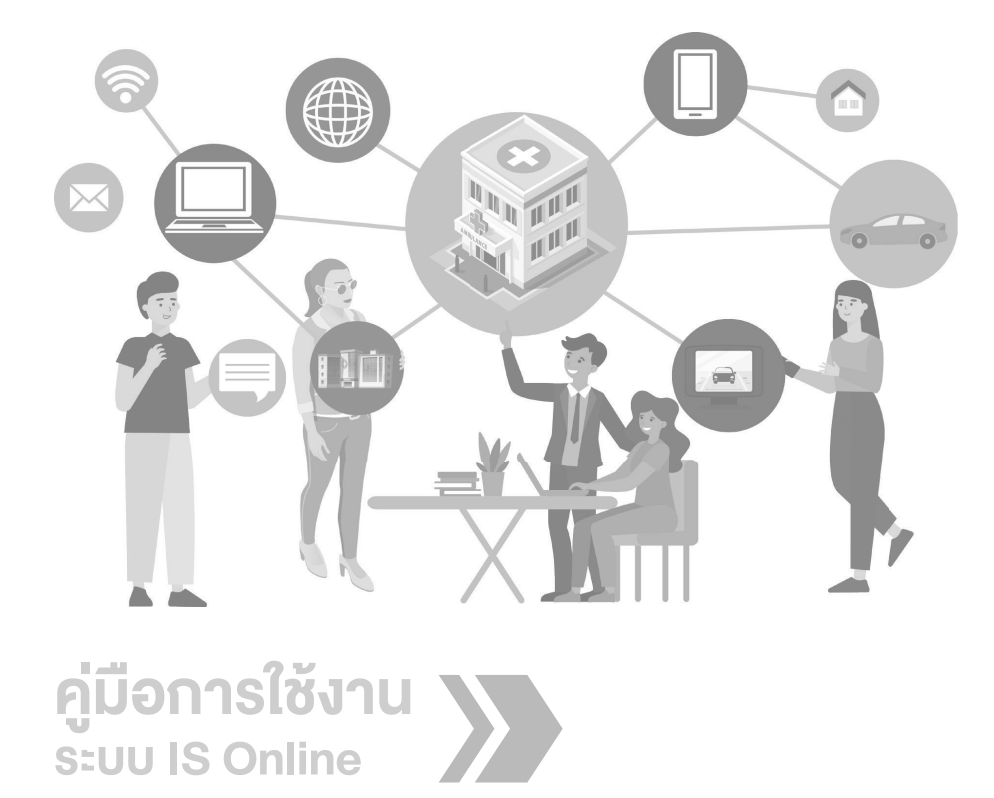

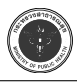

# บทที่ 4

การบันทึกข้อมูลผู้บาดเจ็บและเสียชีวิต

การใช้งานระบบรายงานผู้บาดเจ็บและเสียชีวิต IS Online จะเข้าผ่านทางเว็บไซต์ http:// ae.moph.go.th/isonline หรือ หากโรงพยาบาลที่สามารถตั้ง Server เองได้ให้เข้าผ่านทาง URL ของโรง พยาบาลนั้น และกำหนดค่าเชื่อมต่อ API ตามที่ได้ทำการติดตั้งไว้ และกดบันทึก ระบบจะบอก API Version มาให้ และจะสามารถเข้าใช้งานระบบได้

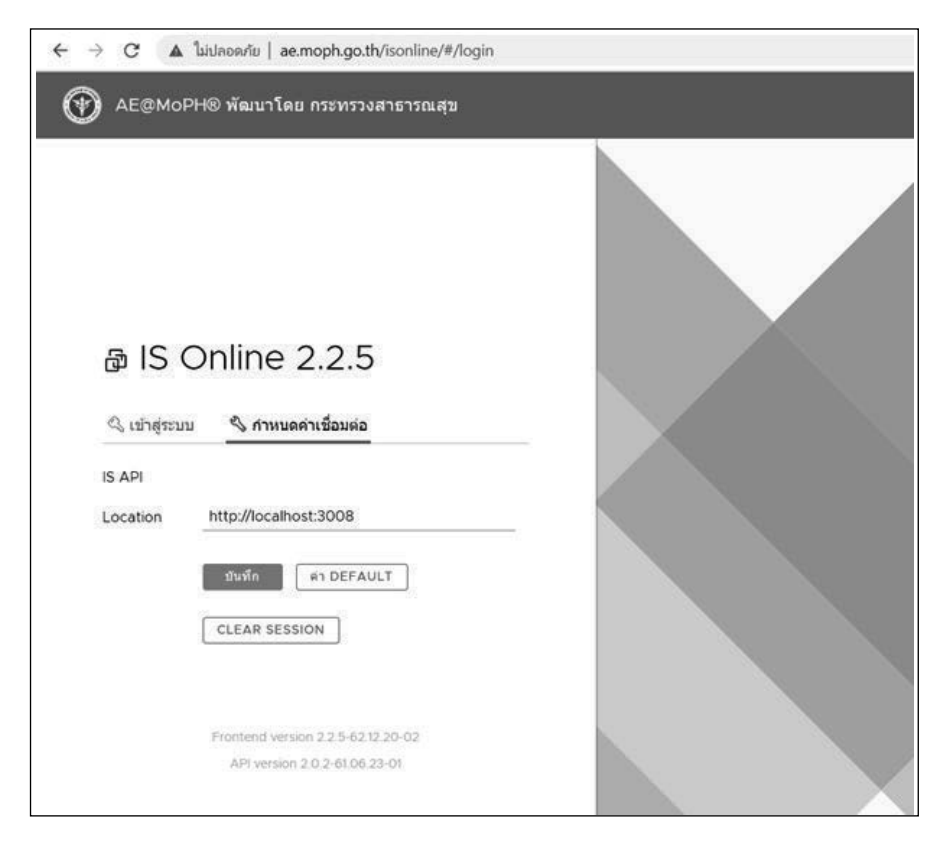

1. เมื่อตั้งค่า API เสร็จสิ้นแล้ว ทำการใส่ชื่อผู้ใช้งาน และรหัสผ่าน ของผู้ดูแลระบบ เป็น admin รหัสผ่านเป็น admin123

2. เข้าสู่หน้าจอหลักของระบบรายงานผู้บาดเจ็บและเสียชีวิต IS Online ดังนี้

- a. ทะเบียนผู้ป่วย แสดงรายชื่อผู้ป่วยของระบบรายงานผู้บาดเจ็บและเสียชีวิต IS Online
- b. ส่งข้อมูลเข้ากระทรวง แสดงการส่งข้อมูลผู้บาดเจ็บและเสียชีวิต IS Online ไปยังส่วนกลาง
- c. ทะเบียนผู้ใช้งาน แสดงรายชื่อผู้ใช้งานระบบรายงานผู้บาดเจ็บและเสียชีวิต IS Online

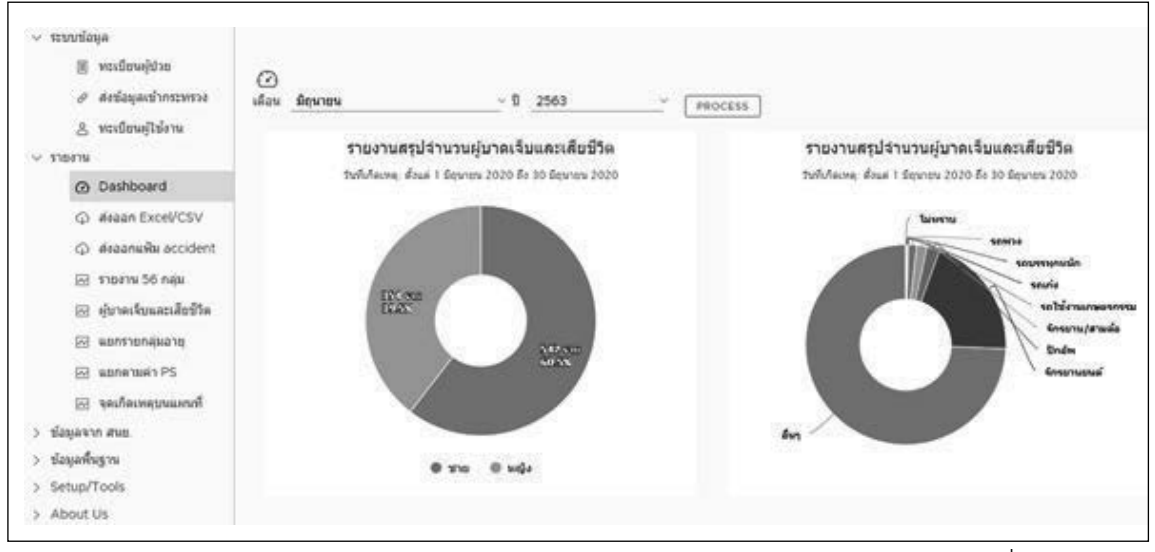

ก่อนใช้งานโปรแกรมระบบรายงานผู้บาดเจ็บและเสียชีวิต IS Online ต้องมาเพิ่มผู้ใช้งานใน ระบบก่อน โดยเข้าไปที่เมนู 1. ทะเบียนผู้ใช้งาน 2. คลิกที่ปุ่ม Add new user

| E -                   | พระเมืองครู้ป่าย<br>ส่งชัสมุลเข่างระพรวง | ≡ ทะเบียนผู้ใช่งาน ' | โรงพยาบาลเลย |                              |   |                              | 2 O Add new uner                       |
|-----------------------|------------------------------------------|----------------------|--------------|------------------------------|---|------------------------------|----------------------------------------|
| 8                     | neisensiteiens 👔                         | aner .               | ÷            | name                         | ÷ | disense                      | with:                                  |
| 10010                 | 100                                      | 1 admin              |              | MrAdministrator loe/hospital |   | Admin                        | Admin                                  |
| 0                     | Dashboard                                | 1                    |              | มพ                           |   | พพ.สาธารณสุข                 | สมัติเทตุญาเวิน                        |
| φ.                    | aeaan ExceVCSV                           | 4                    |              | 1/2                          |   | สหสาราณสุข                   | ຊມີອີເທດຊະແລ້ນ                         |
| 0                     | ส่งออกแฟีย accident                      | 1                    |              | หน                           |   | พนักงานช่วยเหลือคนใช่        | ຊນີສໍາກອຸດຸກເວັນ                       |
| 图 1                   | ราธงาน 56 กลม                            |                      |              | NH .                         |   | an manage                    | สมีสีเพลงกะฉิน                         |
| 8                     | ผู้บาดเจ็บและเลียชีวิต                   | 1                    |              | N/R                          |   | ส่านักงานสารารณสุขจังหรือเลย | สำนักงานสารารณสุขจังหวัดและ            |
| 83 1                  | erskinarznak                             | 1                    |              | N10                          |   | Admin                        | c                                      |
| 8                     | ubnenxel 1 PS                            | 1                    |              | 312                          |   | พ่ห สายากณยุ่ง               | ຊມີສິດາຊວາເວັນ                         |
| 1 23                  | ferverwitzenum                           | 1                    |              | w/                           |   | พพ.สายารณสุข                 | adamaganda                             |
| ช่อมูลจึม)<br>Setup/T | аны.<br>gru<br>lools                     | -1                   |              |                              |   | C.F.D. ALL LANDER            | artillineases des<br>1 - 10 of 14 Rec. |

เมื่อกดปุ่ม Add new user แล้ว ให้ใส่ข้อมูลผู้ใช้งานเข้าไปให้ครบตามรูปตัวอย่าง โดยให้แต่ละ user กำหนดระดับการใช้งาน ตามสมควรของผู้ใช้งาน เช่น ผู้ใช้งานที่ดูรายงานและเพิ่มข้อมูลอย่างเดียว ให้เลือกเป็น ผู้ใช้งานทั่วไป หรือ หากให้ผู้ใช้งานแก้ไขข้อมูลได้ด้วย ก็ให้เลือกระดับเป็น แก้ไขข้อมูล เป็นต้น ส่วน Super User สามารถลบแก้ไขข้อมูลต่างๆได้ แต่ไม่สามารถ เพิ่มข้อมูลได้ และ Admin สามารถทำได้ ทุกอย่าง

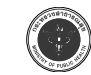

เมื่อใส่ข้อมูลครบแล้ว กดปุ่มสีเขียว บันทึกผู้ใช้งาน ตามรูปตัวอย่าง

| บัดรประชาชน *  | 121212121212121   | hcode "  | 10705 | expire    | 8                                      |
|----------------|-------------------|----------|-------|-----------|----------------------------------------|
| đa -           | use were          | 123      |       | หลับ "    | 0.ไม่มีสำหรับข่อน<br>161ชีอากท่อไป     |
| ส่านหน่ง "     | งาะ สารารณสุข     | ระดับ    |       |           | 2 unitationa Lib/Lookup<br>3 Superuser |
| ฝาญ/พลุ่มงาน " | สุนัติเหตุลุกเส็น | โทร/ต่อ  |       | twr flaða | 90.Admin                               |
| email *        | erloei@gmail.com  |          |       |           |                                        |
| User Name *    | encer@10705       | password |       | Bautinela | *****                                  |
| малыме         |                   |          |       |           |                                        |

หากมีการแก้ไข หรือ ลบข้อมูลผู้ใช้งาน ให้กดปุ่ม หน้าชื่อผู้ใช้งาน แล้วเลือก แก้ไขข้อมูลหรือลบข้อมูล ตามรูปตัวอย่าง

| 1/12 | ะเบียนผู้ใช้งาน โรงพยา | าการเรา |                              |    |                       |   |                |
|------|------------------------|---------|------------------------------|----|-----------------------|---|----------------|
|      | user                   | т       | name                         | ٣  | สำนหน่ง               | Ŧ | หน่วย          |
| 1.,  | admin                  |         | MrAdministrator loeihospital | 27 | Admin                 |   | Admin          |
| R    | แก้ไขข้อมูล<br>ลบข้อมล |         |                              |    | จพ สาธารณสุข          |   | ລຸນັສິເທສຸລຸກເ |
| Ľ    | 1100.25586             |         |                              |    | จพ.สาธารณสุข          |   | ລຸນັສິເหສຸລຸກເ |
| :    |                        |         |                              |    | พนักงานช่วยเหลือคนใช้ |   | ລນັອິເທອລຸກເ   |

การบันทึกข้อมูลผู้ป่วยใหม่ ในระบบรายงานผู้บาดเจ็บและเสียชีวิต IS Online โดยการกดปุ่ม 1. ทะเบียนผู้ป่วย 2. กดปุ่ม เพิ่มรายการ ตามรูปตัวอย่าง

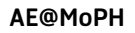

| 🗏 พะเมือนผู้ป่วย 🚺      | ≣ ทะเบียนผู้บาดเจ็ | มและเสียชีวิต (10) | 705] โรงท | เยามาลเลย      |                |       | 6 | o ulamana     |
|-------------------------|--------------------|--------------------|-----------|----------------|----------------|-------|---|---------------|
| & พระเมียนสุโปร้อาน     | วันที่เกิดเหตุ     | 28 Ř.n. 2563       |           |                | <u>ta</u>      |       |   | SEARCH        |
| รายงาน                  |                    |                    |           |                |                |       |   |               |
| ② Dashboard             | hn                 | v name             | ٣         | Acc Date T     | Hosp Date 1    | r ps  | Ŧ | id            |
| G deaan ExceVCSV        | 4                  |                    |           | 28/06/20 18:00 | 28/06/20 18:30 | 1.000 |   | 202006291627  |
| deaanuiku accident      | 4                  |                    |           | 28/06/20 12 20 | 28/06/20 12 40 | 0.998 |   | 202006301055  |
| 🖂 ราชงาน 56 กลุ่ม       | 1                  |                    |           | 28/06/20 12 20 | 28/06/20 12:40 | 0.986 |   | 202006301038  |
| 🖂 ยู่ขาดเรียนสะเสียชีโด | 1                  |                    |           | 28/06/20 11:30 | 28/06/20 12:00 | 0.996 |   | 202006301051  |
| 🖂 wontrenajuariji       | 1                  |                    |           | 28/06/20 11:30 | 28/06/20 12:10 | 0.998 |   | 202006301045  |
| ເສດ ແຮກຄານຄາ PS         | 1                  |                    |           | 28/06/20 09:40 | 28/06/20 11:40 | 1.000 |   | 202006291624  |
| ชื่อและวง สมร           | 1                  |                    |           | 28/06/20 09:40 | 28/06/20 10:04 | 0.996 |   | 202006291623  |
| ข้อมูลพื้นฐาน           | 1                  |                    |           | 28/06/20 09:00 | 28/06/20 11:20 | 0.997 |   | 202006301053  |
| Setup/Tools             | 1                  |                    |           | 28/06/20 09:00 | 28/06/20 11:20 | 0.997 |   | 202006301051  |
| About Us                | 1                  |                    |           | 28/06/20 07:00 | 28/06/20 07:10 | 0.996 |   | 2020062915163 |
|                         | 1                  |                    |           | 28/06/20 04 50 | 28/06/20 05 19 | 1.000 |   | 2020062915214 |

เมื่อกดปุ่มเพิ่มรายการแล้ว เข้าสู่หน้าจอเพิ่มข้อมูลใหม่ หากมีการเชื่อมโยง API กับ ระบบ HIS ของโรงพยาบาลอย่างถูกต้อง ปุ่ม จะเป็นสีเขียว เมื่อใส่ HN ผู้ป่วย ข้อมูลเบื้องต้นของผู้ป่วย ในระบบ HIS ของโรงพยาบาล จะแสดงข้อมูลผู้ป่วยโดยที่ไม่ต้องใส่ข้อมูลเอง หากปุ่ม เป็นสีแดงคือ ไม่ได้มีเชื่อมโยง API กับ ระบบ HIS ของโรงพยาบาลอย่างถูกต้อง ให้ไปตรวจสอบ การเชื่อมต่อ API

การเพิ่มข้อมูลผู้ป่วยใหม่ผู้บาดเจ็บและเสียชีวิต ให้ใส่ข้อมูลรายละเอียดตามหัวข้อหลัก ดังนี้ 1. รายละเอียดทั่วไป เป็นข้อมูลพื้นฐานทั่วไปของผู้ป่วย เช่น ชื่อ - สกุล วันเดือนปีเกิด ที่อยู่ อาชีพ เป็นต้น หากมีการเชื่อมต่อ API ได้ถูกต้อง เมื่อใส่ HN ผู้ป่วย ข้อมูลพื้นฐานของผู้ป่วย ที่มาจาก HIS จะแสดงในส่วนนี้ทั้งหมด

| ายละเอี | <b>ยดทั่ว</b> ไป |               |          |                |      |           |            |         |
|---------|------------------|---------------|----------|----------------|------|-----------|------------|---------|
| D       | 20200708110138   | HCode         | 10705    | ร่อหรืด        | sam  | ~         |            |         |
| tid     |                  | HN *          | 9 - U    | VN             | 6307 |           | AN         |         |
| fa *    | טרע              | <u>- 1010</u> | 10       |                | 0    | UNH (1) 🕻 | ) ชาย ⊖ พฤ | a       |
| Ля.     | 15/n.e./2520     | × 📾           | ang 42   | n              | 11   | เดือน     | 23         | วัน     |
| laci    | 275 u.14         |               | 8        | н.<br>На селот | -0   |           | Ú.         | tel/Twi |
| เาซีพ   | 05.คุโปนแรงงาน   | ~             | อีนา ระน |                |      |           |            |         |

| E@MoPH            |                   |       |                             |                                   |                               |                             |                                 | ns:             | ะทรวงสาธารณ        | ิ่มสุ |
|-------------------|-------------------|-------|-----------------------------|-----------------------------------|-------------------------------|-----------------------------|---------------------------------|-----------------|--------------------|-------|
| การเกิดเหลุ       |                   |       |                             |                                   |                               |                             |                                 |                 |                    |       |
| สาเหตุการบาลเจ็บ  | 1.อุบัติเหตุจากกา | sundo |                             | ×                                 |                               |                             |                                 |                 |                    |       |
| วันที่เกิดเหตุ    | 07/07/2563        | 8     | 21:50                       | Ø                                 | ถือ รพ.                       | 07/07/256                   | з 🛱                             | 22:10           | Ø                  |       |
| สถานที่เกิดเหตุ   | 42. LAU           | Ŷ     | 01. យើងរគេច                 | ~                                 | 07. นาอาน                     | 14                          |                                 |                 |                    |       |
| ຈຸດເກີດເທຊ        | 5.อนนหรือทางห     | ควง 🗸 | ชื่อหมุ่ปานทั่ง             | กัดเหตุ                           | ນີ້ອອາກາ/ແນ                   | √มริเวณ                     | -0                              |                 |                    |       |
| บาคเจ็บโดย        | 1.ລຸນີທີ່ເທຍ      | ٣     | จากการท่างาร                | ¢                                 | 0.ใม่ไข่                      | 1.000                       | ความเร่งควน                     | ł.              | 1.Lift Theatening  |       |
| อานพาหนะผู้ป่วย   | 02.จักรยานยนต์    | v     | ประเภท                      | 1.คนเดินเท้า                      | ι.                            | ทะเบียน<br>รถ               | 02                              |                 |                    |       |
| บาคเจ็บจาก        | 19.ชนกับคน        |       |                             |                                   |                               | Activity                    | 9.ขณะท่าก็จ                     | กรรมที่มิได้ร   | ะบุรายละเอียดอื่นๆ |       |
| ICD-10 (WXY Code) | V0299             | 83    | Pedestrian i<br>whether tra | njured in colli<br>flic or nontra | sion with tw<br>ffic accident | o-or three-w<br>During unsp | heeled motor<br>ecified activit | vehicle at<br>Y | Unspecified        |       |

ATONTOTA

 การนำส่ง เป็นข้อมูลการนำส่งผู้ป่วย ด้วยการ มา รพ.เอง การนำส่งของรถกู้ชีพ หรือการ ส่งต่อจาก รพ.อื่น ๆ และข้อมูลการดูแลการหายใจ ห้ามเลือด Splint และ IV Fluid หากโดยให้ใส่ ตาม อาการของผู้ป่วยที่เกิดขึ้น

| การนำส่ง            |                    |   |           |                      |               |                |   |           |   |
|---------------------|--------------------|---|-----------|----------------------|---------------|----------------|---|-----------|---|
| การมา รพ.           | 2 มาจากที่เกิดเหตุ | ~ | อรู้ปางใจ | 3.หน่วยบริการการแข 🗸 | ประเภพรด      | 1.ALS          |   | อื่นๆ ระบ |   |
| ส่งต่อมาจาก 🕚       |                    | ¥ |           | ×                    | ญัน่าส่ง      |                | × | luRefer   | v |
| ดูแลการหายใจ        | 1.มี - เหมาะสม     | v | 1211      |                      | ห้ามเลือด     | 1.มี - เหมาะสม | ~ | - 1111    |   |
| Splint/Slap C-Spine | 1.มี - เหมาะสม     | × | Tell      | Spli                 | nt/Slap อึ่งๆ | 1.มี - เหมาะสม | ~ | 89        |   |
| IV Fluid            | 1.มี - เหมาะสม     | v | 111       |                      |               |                |   |           |   |

 4. การบาดเจ็บ/อาการ/การรักษา เป็นข้อมูลลักษณะบาดเจ็บ และพฤติกรรมการเกิดอุบัติเหตุ จากปริมาณแอลกอฮอล์ เข็มขัดนิรภัย หมวกนิรภัย และ BP ของผู้ป่วยที่มารับบริการ

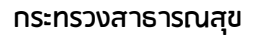

| พฤดิกรรมเสียง             |           |    |             |              |          |              |            |                 |
|---------------------------|-----------|----|-------------|--------------|----------|--------------|------------|-----------------|
| นอลกอฮอล์                 | 1.ใช้     | ~  | ปริมาณที่พบ | (mg%)        |          |              |            |                 |
| ดรวจตอลกอฮอล์ผู้ชับชื     | N.ไม่ทราบ | ~  | ปรีมาณที่พบ | (mg%)        |          | Sa           | ระบุชื่อกร | ณ้ไม่ใช่ผู้ป่วย |
| רט                        | 1.1มไป    | v  |             |              |          |              |            |                 |
| เข็มขัดนิรภัย             | _         | ~  |             | หมวกนิรภัย   | 0.ไม่ไข้ | ~            |            |                 |
| โทรศัพท์                  | N.ไม่ทราบ | ~  |             | อื่นๆ (ระบุ) |          |              |            |                 |
| ลักษณะการบาดเจ็บ          | 1.Blunt   | ~  |             |              |          |              |            |                 |
| ประวัติสอบตั้งแต่เกิดเหตุ | 1.680     | ~  | <u>-</u> 99 | าม.          | นาที     | นาที         |            |                 |
| BP (mmHg)                 | 85        | 39 |             | P (/min)     | 80       | RR<br>(/min) | 20         | -               |
| coma score                | eve       | 3  | verbal      | 5            | motor    | 6            | -          | 14              |

5. ผลการรักษา/สถานะการจำหน่าย เป็นข้อมูลออกจาก ER หรือสถานะของผู้ป่วย เช่น DBA จำหน่าย ส่งต่อ ปฏิเสธการรักษา เก็บไว้รักษา หรือเสียชีวิต และการลง Diag BR และ AIS

| BONA IN CK         | 08/07/2563                  | 0          | 02:00           | 0                   | 4011 | 42   | 7.รับให้กษา 🗸            |     |   |
|--------------------|-----------------------------|------------|-----------------|---------------------|------|------|--------------------------|-----|---|
| ออกจาก ER ส่ง      |                             | ~          | หน่วยงาน        | <b>"</b> laisea( () |      | ×    |                          |     |   |
| Admit ward         | ศัลยกรรมกระลูกและข้อ (9)    | ÷          |                 |                     |      |      |                          |     |   |
| Diag               | Desc                        |            |                 |                     |      |      | BR                       | AIS |   |
| S82200 ●           | Closed Fracture of shaft of | tibia witl | h intact fibula | ł                   |      |      | 6.(External and b $\sim$ | 4   | ÷ |
| •                  |                             |            |                 |                     |      |      | 9.(ไม่ระบุ/ไม่พราบ) 🤟    | 0   | ÷ |
| •                  |                             |            |                 |                     |      |      | 9.(ใม่ระบุ/ไม่ทราบ) 🗸    | 0   | ÷ |
|                    |                             |            |                 |                     |      |      | 9.(ไม่ระบุ/ไม่ทราบ) 🗸    | 0   | v |
| •                  |                             |            |                 |                     |      |      | 9.(ใม่ระบุ/ไม่ทราบ) 🗸    | 0   | ¥ |
| •                  |                             |            |                 |                     |      |      | 9.(ใม่ระบ/ไม่ทราม) 🗸     | 0   | ÷ |
| 100 million (1990) |                             | 2614       | 1000000         |                     |      | 1381 |                          |     |   |

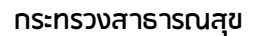

6. อื่น ๆ เป็นข้อมูล PS Score ที่คำนวณจากค่าต่าง ๆ ที่ใส่เข้าไปในโปรแกรม IS Online ออกมาเป็นค่า PS Score และการลงพิกัดจุดเกิดเหตุ และ หมายเลข Items number

| Mass Casualty   | 🔿 naw | อเหตุการณ์ที่ร่ | ใช้บาดเจ็บตั้งแต่ 5 คนขึ้นใ | ป 🔘 อันๆ |           |  |
|-----------------|-------|-----------------|-----------------------------|----------|-----------|--|
| TEMS no.        | _     |                 | Latitude                    |          | Longitude |  |
| rts             | 7.11  | ps              | 0.9867                      | ISS      | 16        |  |
| รายละเอียดอื่นๆ |       |                 |                             |          |           |  |
|                 |       |                 |                             |          |           |  |
|                 |       |                 |                             |          |           |  |

เมื่อกรอกข้อมูลที่จำเป็นครบแล้ว กด **ยืนยันการบันทึก** และกดปุ่ม **บันทึก** เป็นอันเสร็จสิ้น ของการบันทึกข้อมูลผู้บาดเจ็บ

การลบข้อมูล การบาดเจ็บและเสียชีวิต IS Online ให้กดปุ่ม ตรงรายชื่อที่จะลบข้อมูล แล้วเลือกลบข้อมูล จะมี popup เตือนว่าจะลบข้อมูลของคนนี้หรือไม่ หากต้องการลบข้อมูลให้ตอบ "ใช่ดำเนินการ!"

| ระบบหน่อมูล                              |            |                              |          |        |            |                  |         |                |       |       |   |              |
|------------------------------------------|------------|------------------------------|----------|--------|------------|------------------|---------|----------------|-------|-------|---|--------------|
| III มอะออกทั่งวอ                         | $\equiv v$ | าะเบียนผู้บาดเจ็             | บและเสีย | บปีวิด | [10705] โร | งพยาบาลเลย       |         |                |       |       |   |              |
| 🔗 ต่อปอมูลเป็ากระทรวง                    | saurope    |                              |          |        |            | annea a car      |         | 64003 - 200    |       |       |   |              |
| & พระมียนผู้ใช่งาน                       | วันที่เ/   | letne ~                      | 28 û.u.  | 2563   |            | D. 584           | RCH     | <u>Ba</u> ~    | _     |       | 1 | SEARCH       |
| ערויטרד                                  |            | udialaus                     |          |        |            |                  |         |                |       |       |   |              |
| ② Dashboard                              |            | สมบัญห                       |          | me     | ÷          | Acc.Date         | S.¥     | Hosp.Date      | Ŧ     | ps    | ¥ | id           |
| @ #aaan Excel/CSV                        | 1          | แผนที่เกิดเหตุ               |          |        |            |                  |         |                |       | 1     |   | 20200630160  |
| <ul> <li>ф язаалияви accident</li> </ul> |            | ทาพการบาดเจ<br>พื้นพัฒบบฟอร์ | มปก.4    |        |            | 1                | -       |                |       | ,     |   | 202006301355 |
| 🖂 รายงาน 56 กลุ่ม                        |            | ITEMS data                   |          |        |            | (                | 1       | )              |       | 1     |   | 20200630160  |
| 🖂 ผู่บาดเจ็บและเลียชีวิต                 | -          |                              |          |        |            |                  | _       | 6              |       |       |   | 50500000000  |
| 🖂 แขกราชกลุ่มอายุ                        | 1          |                              |          |        |            |                  |         |                |       |       |   | 202006301351 |
| 🖂 แอกคามค่า PS                           |            |                              | 3        | 1      | ជ          | นยันการ          | ดำเ     | นินการ?        |       | 3     |   | 202006301329 |
| 🖂 จุดเกิดเหตุบนแผนที่                    |            |                              |          | Ē.     | 10000      |                  |         |                | 10.02 | 18    |   | 202006301359 |
| ช่อมูดจาก สมอ.                           | 1          |                              | N        | •      | "คุณต่องก  | ารลบข่อมูลนี้ ไร | ช่หรือไ | ม่? [บาย       | ŋ-    | 1     |   | 202007041302 |
| ข่อมูดพื้นฐาน                            | 1          |                              | w        | 1      |            |                  |         |                |       | ,     |   | 202006301356 |
| Setup/Tools                              |            |                              | 3        |        |            | ไข่, ดาเนินการ   |         | ยกเลิก         |       | 1     |   | 202006291627 |
| About Us                                 | 1          |                              |          | 5      |            | 28/06/20 16:00   | 50 E    | 03/07/20 08:35 |       | 1.000 |   | 202007041453 |
|                                          |            |                              | -        |        |            |                  |         |                |       |       |   |              |

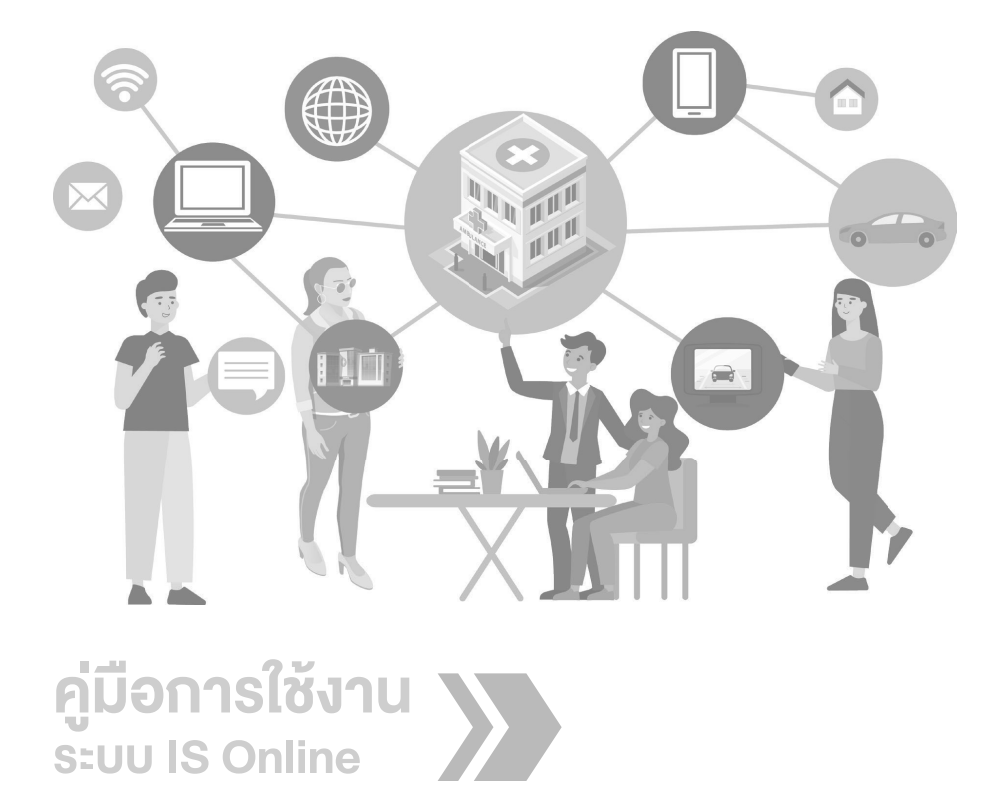

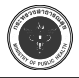

# บทที่ 5

### การส่งข้อมูลไปยังส่วนกลาง

| 1-1-1-1-1-1-1-1-1-1-1-1-1-1-1-1-1-1-1-1-                                                                                                    |                                                                                                    |                                                                                                    |                                                   |                                                                                                 |                                                                                                    |                                                                                                    |                                                                                                    |                                                                                                    |
|----------------------------------------------------------------------------------------------------|----------------------------------------------------------------------------------------------------|----------------------------------------------------------------------------------------------------|---------------------------------------------------|-------------------------------------------------------------------------------------------------|----------------------------------------------------------------------------------------------------|----------------------------------------------------------------------------------------------------|----------------------------------------------------------------------------------------------------|----------------------------------------------------------------------------------------------------|
| 🗏 ทะเบี                                                                                                    | ยนผู้ป่วย                                                                                                    | ทะเบียนเ                                                                                                    | ม้าเาดเจ็าเ                                       | และเสียชีวิเ                                                                                    | ตเพื่อส่งส่วนก                                                                                                    | ลาง                                                                                                    |                                                                                                    |                                                                                                    |
| 🔗 ส่งข้อ                                                                                                    | บมูลเข้ากระทรวง                                                                                                    | ข้อมูลวันที่เ                                                                                                    | งู่ 1 เกิงงับ<br>กิดเหตุตั้งแ                     | ต่ 16 พฤศจิกา                                                                                   | ยน 2017                                                                                                    |                                                                                                    |                                                                                                    |                                                                                                    |
| 🛆 ทะเบีย                                                                                                    | ยนผู้ใช้งาน                                                                                                    | วันที่เกิดเห                                                                                                    | ตุที่ต้องการ                                      | ส่งข้อมูล                                                                                       | ข้อมูลที่จะจัดส่ง                                                                                                    |                                                                                                    |                                                                                                    |                                                                                                    |
| รายงาน                                                                                                    |                                                                                                    |                                                                                                    |                                                   |                                                                                                 |                                                                                                    |                                                                                                    |                                                                                                    |                                                                                                    |
| 🕑 Dash                                                                                                    | hboard                                                                                                    | วันที่                                                                                                    | จากวันที                                          |                                                                                                 |                                                                                                    | ถึงวันที                                                                                                    |                                                                                                    |                                                                                                    |
| 🐼 ส่งออ                                                                                                    | ภา Excel/CSV                                                                                                    |                                                                                                    | 16 w.                                             | ย. 2560                                                                                         |                                                                                                    | 16 w                                                                                                    | เ.ย. 2560                                                                                                    |                                                                                                    |
| 🐼 รายง                                                                                                    | าน 56 กลุ่ม                                                                                                    | user                                                                                                    | pck@                                              | 10670                                                                                           | passwo                                                                                                    |                                                                                                    |                                                                                                    | connect                                                                                                    |
| 🖂 ผู้บาด                                                                                                    | ดเจ็บและเสียชีวิต                                                                                                    |                                                                                                    | P Mg                                              |                                                                                                 |                                                                                                    |                                                                                                    |                                                                                                    | connect                                                                                                    |
| 🐼 รายก                                                                                                    | เล่มอายุ                                                                                                    | API                                                                                                    | http://i                                          | connect.heal                                                                                    | tharea.net/ws/v                                                                                                    | 1/                                                                                                    |                                                                                                    |                                                                                                    |
| 🖂 จดเกิ                                                                                                    | ดเหตบนแผนที่                                                                                                    |                                                                                                    | _                                                 |                                                                                                 |                                                                                                    |                                                                                                    |                                                                                                    |                                                                                                    |
| ข้อมูลจาก สนะ                                                                                                    | 9.                                                                                                    |                                                                                                    | PRO                                               | CESS                                                                                            |                                                                                                    |                                                                                                    |                                                                                                    |                                                                                                    |
| ข้อมูลพื้นฐาน                                                                                                    |                                                                                                    |                                                                                                    |                                                   |                                                                                                 |                                                                                                    |                                                                                                    |                                                                                                    |                                                                                                    |
| Setup                                                                                                    |                                                                                                    |                                                                                                    |                                                   |                                                                                                 |                                                                                                    |                                                                                                    |                                                                                                    |                                                                                                    |
|                                                                                                    |                                                                                                    |                                                                                                    |                                                   |                                                                                                 |                                                                                                    |                                                                                                    |                                                                                                    |                                                                                                    |
| About Us<br>แบียนผู้บาดเจ็<br>มูลวันที่เกิดเหตุดั้<br>เที่เกิดเหตุที่ต้องก                                                                                                    | ว็บและเสียชีวิตเพื่อส<br>วันและเสียชีวิตเพื่อส<br>วันต่ 16 พฤศจิกายน 201<br>การส่งข้อมล <b>ข้อมลรี</b>                                                                                                    | ส่งส่วนกลาง<br>17<br>จะอัดส่ง                                                                                                    |                                                   |                                                                                                 |                                                                                                    |                                                                                                    |                                                                                                    |                                                                                                    |
| About Us<br>แบียนผู้บาดเจ็<br>มูลวันที่เกิดเหตุที่<br>ภิส่งทั้งหมด                                                                                                    | ว็บและเสียชีวิตเพื่อส<br>งั่นต่ 16 พฤศจิกายน 20<br>่ารส่งข้อมูล <b>ข้อมูลที</b><br>∂ GET TOKEN                                                                                                    | ส่งส่วนกลาง<br>17<br>โจะจัดส่ง<br>d72df6d9e6                                                                                                    | 6056d5069                                         | f05bd6648af                                                                                     | 019                                                                                                    |                                                                                                    | 1                                                                                                    | 1                                                                                                    |
| About Us<br>แป๊ยนผู้บาดเจ็<br>มูลวัมที่เกิดเหตุที่ต้องก<br>มิส่งทั้งหมด<br>d                                                                                                    | ป็บและเสียชีวิตเพื่อส<br>รั่งแต่ 16 พฤศจิกายน 201<br>การส่งข้อมูล <b>ข้อมูลที่</b>                                                                                                    | ร่งส่วนกลาง<br>17<br><b>จะจัดส่ง</b><br>d72df6d9e6                                                                                                    | 6056d5069                                         | f05bd6648af                                                                                     | TO19                                                                                                    | ie y                                                                                                    | ส่งแต่ววันที่                                                                                                    | ย่งกรังนี้                                                                                                    |
| About Us<br>รเบียนผู้บาดเจ็<br>มูลวันที่เกิดเหตุดั้<br>เที่เกิดเหตุที่ต้องก<br>ม ส่งทั้งหมด<br>d<br>463175                                                                        | อ็บและเสียชีวิตเพื่อส<br>วันต่ 16 พฤศจิกายน 20<br>การส่งข้อมูล <b>ข้อมูลที่</b>                                                                                                    | ส่งส่วนกลาง<br>เ7<br>เส <b>ะจัดส่ง</b><br>d72df6d9e6<br>▼   name<br>ด.ช.ศ <sup>2~×−</sup>                                                                                                    | 5056d5069<br>▼                                    | f05bd6648af<br>Acc.Time<br>12:00                                                                | 7019<br>T Hosp.Tin<br>16 w.g. 2                                                                                                    | ie y<br>2560 13:12                                                                                                    | ส่งแล้ววันที่<br>16 พ.ย. 2560 14:25                                                                                                    | <b>ม</b> ังครั้งนี้<br>14:28:46                                                                                                    |
| About Us<br>แบียนผู้บาดเจ็<br>มูลวันที่เกิดเหตุศั<br>ที่เกิดเหตุที่ต้องก<br>๗ ส่งทั้งหมด<br>d<br>463175<br>463173                                                                 | อ็บและเสียชีวิตเพื่อส<br>งันต่ 16 พฤศจิกายน 20<br>การส่งข้อมูล ช้อมูลที                                                                                                    | ส่งส่วนกลาง<br>เ7<br><b>โจะจัดส่ง</b><br>d72df6d9e€<br>▼ name<br>ด.ช.ส <sup>ิว.×</sup><br>ด.ช.ช                                                                                                    | 5056d5069<br>•<br>•<br>•<br>•<br>າ<br>1<br>ຍ໌     | 0f05bd6648af<br>Acc.Time<br>12:00<br>12:00                                                      | CO19<br>• Hosp.Tin<br>16 w.E. 2<br>16 w.E. 2                                                                                                    | e ▼<br>2560 13:12<br>2560 13:19                                                                                                    | ยังแต้วรับที่<br>16 พ.ย. 2560 14:25<br>16 พ.ย. 2560 14:25                                                                                                    | <b>ม</b> ังค⊁ังนี้<br>14:28:46<br>14:28:46                                                                                                    |
| About Us<br>แป๊ยามผู้บาดเจ็<br>มูลวันที่เกิดเหตุที่ต้องก<br>๗ ส่งทั้งหมด<br>d<br>463175<br>463173<br>463172                                                                       | อี่บมและเสียชีวิตเพื่อส<br>งั่นเต่ 16 พฤศจิกายน 20<br>่าารส่งข้อมูล ข้อมูลที่                                                                                                    | ร่งส่วนกลาง<br>וז<br>17<br>19 <b>ะจัดส่ง</b><br>d72df6d9et<br>10<br>10<br>10<br>10<br>10<br>10<br>10<br>10<br>10<br>10<br>10<br>10<br>10                                                                                                    | 3056d506s<br>۳<br>۲                               | 05bd6648af<br>Acc.Time<br>12:00<br>12:00<br>11:00                                               | 019<br>T Hosp.Tin<br>16 w.g. 2<br>16 w.g. 2<br>16 w.g. 2                                                                                                    | e ▼<br>2560 13:12<br>2560 13:19<br>2560 13:01                                                                                                    | <ul> <li>มี</li> <li>มี</li> <li< td=""><td><b>มังครั้งนี้</b><br/>14:28:46<br/>14:28:46<br/>14:28:46</td></li<></ul> | <b>มังครั้งนี้</b><br>14:28:46<br>14:28:46<br>14:28:46                                                                                                    |
| About Us<br>เปียนผู้บาดเจ็<br>มูลวันที่เกิดเหตุที่ต้องก<br>๗ ส่งทั้งหมด<br>d<br>463175<br>463173<br>463171                                                                        | ถึบและเสียชีวิตเพื่อส<br>รั่งแต่ 16 พฤศจิกายน 201<br>าารส่งข้อมูล ข้อมูลที่                                                                                                    | ร่งส่วนกลาง<br>/><br>โจะจัดส่ง<br>d72df6d9e6<br>▼ name<br>ด.ช.ติ≏∽∽<br>ด.ช.ช<br>นายพิ<br>นายพิ                                                                                                    | 5056d5065<br>⊽<br>* <sup>ส</sup> า∩<br>ย์         | 0f05bd6648af<br>Acc.Time<br>12:00<br>12:00<br>11:00<br>10:40                                    | T Hosp.Tin<br>16 W.E. :<br>16 W.E. :<br>16 W.E. :                                                                                                    | re T<br>2560 13:12<br>2560 13:01<br>2560 11:23                                                                                                    | <ul> <li>มีสารันที่</li> <li>16 พ.ย. 2560 14:25</li> <li>16 พ.ย. 2560 14:25</li> <li>16 พ.ย. 2560 14:25</li> <li>16 พ.ย. 2560 14:25</li> </ul>                                                                                                    | <b>b</b><br><b>din</b> <sup>7</sup> <b>si</b> <sup>7</sup><br>14:28:46<br>14:28:46<br>14:28:46<br>14:28:46                                                               |
| About Us<br>เปียนผู้บาดเร็<br>มูลวันที่เกิดเหตุที่ต้องก<br>๗ ส่งทั้งหมด<br>d<br>463175<br>463172<br>463171<br>463167                                                              | <ul> <li>อึ้ปและเสียชีวิตเพื่อส</li> <li>จึนต่ 16 พฤศจิกายน 201</li> <li>การส่งข้อมูล ข้อมูลที</li> <li>Ø GET TOKEN</li> <li>▼ hn</li> <li>0050118464</li> <li>0060084686</li> <li>0060084686</li> <li>00600846651</li> <li>00640084651</li> <li>0049055647</li> </ul>                                                                                     | ส่งส่วนกลาง<br>เ7<br><b>ตะจัดส่ง</b><br>d72df6d9e6<br>v name<br>ด.ช.ศ <sup>2∞</sup><br>ด.ช.ช<br>นายพิ<br>นายศ<br>นายศ<br>นายเ                                                                                                    | 5056d5069<br>¥■าา<br>ย์                           | f05bd6648af<br>Acc.Time<br>12:00<br>12:00<br>11:00<br>10:40<br>10:00                            | T Hosp.Tin<br>16 w.g. :<br>16 w.g. :<br>16 w.g. :<br>16 w.g. :<br>16 w.g. :<br>16 w.g. :<br>16 w.g. :<br>16 w.g. :                                                                                                    | <b>10 y</b><br>2560 13:12<br>2560 13:01<br>2560 11:23<br>2560 10:28                                                                                                    | ช่งแล้ววันที่<br>16 พ.ย. 2560 14:25<br>16 พ.ย. 2560 14:25<br>16 พ.ย. 2560 14:25<br>16 พ.ย. 2560 14:25<br>16 พ.ย. 2560 14:25                                                                                                    | <b>14:28:46</b><br>14:28:46<br>14:28:46<br>14:28:46<br>14:28:46<br>14:28:46                                                                                              |
| About Us<br>มเบียนผู้บาดเร็<br>มูลวันที่เกิดเหตุตั้<br>เที่เกิดเหตุที่ต้องก<br>มิ ส่งทั้งหมด<br>463175<br>463175<br>463172<br>463171<br>463167<br>463169                          | <ul> <li>ถึบและเสียชีวิตเพื่อส</li> <li>งันต่ 16 พฤศจิกายน 207</li> <li>การส่งข้อมูล ข้อมูลที</li> <li>Ø GET TOKEN</li> <li>▼ hn</li> <li>0050118464</li> <li>0060084686</li> <li>0060084686</li> <li>0060084651</li> <li>0049055647</li> <li>0058009652</li> </ul>                                                                                        | ส่งส่วนกลาง<br>I7<br><b>จะจัดส่ง</b><br>d72df6d9e6<br>▼ name<br>ด.ช.สิ <sup>×-</sup><br>ด.ช.ช<br>นายพิ<br>นายศ<br>นายเง<br>นายบ                                                                                                    | 5056d5069<br>*<br>* <sup>ส</sup> าก<br>ย์<br>ม์   | 005bd6648af<br>Acc.Time<br>12:00<br>12:00<br>11:00<br>10:40<br>10:00<br>09:00                   | TO 19<br>T Hosp. Tin<br>16 w. g. 2<br>16 w. g. 2<br>17 w. g. 2<br>17 w. g. 2<br>17 w. g. 2<br>16 w. g. 2<br>17 w. g. 2<br>17 w. g. 2<br>17 w. g. 2<br>16 w. g. 2<br>17 w. g. 2<br>16 w. g. 2<br>17 w. g. 2<br>17 w. g. 2<br>17 w. g. 2<br>17 w. g. 2<br>17 w. g. 2<br>18 w. g. 2<br>18 w. g. 2<br>18 w. g. 2<br>18 w. g. 2<br>18 w. g. 2<br>19 w. g. 2<br>19 w. g. 2<br>19 w. g. 2<br>10 w. g. 2<br>10 w. g. 2<br>10 w. g. 2<br>10 w. g. 2<br>10 w. g. 2<br>10 w. g. 2<br>10 w. g. 2<br>10 w. g. 2<br>10 w. g. 2<br>10 w. g. 2<br>10 w. g. 2<br>10 w. g. 2<br>10 w. g. 2<br>10 w. g. 2<br>10 w. g. 2<br>10 w. g. 2<br>10 w. g. 2<br>10 w. g. 2<br>10 w. g. 2<br>10 w. g. 2                                 | e y<br>2560 13:12<br>2560 13:01<br>2560 13:01<br>2560 11:23<br>2560 10:28<br>2560 10:12                                                                                                    | вічиёэзий<br>вічиёэзий<br>16 м.в. 2560 14:25<br>16 м.в. 2560 14:25<br>16 м.в. 2560 14:25<br>16 м.в. 2560 14:25<br>16 м.в. 2560 14:25<br>16 м.в. 2560 14:25                                                                                                    | <b>1</b> 4:28:46<br>14:28:46<br>14:28:46<br>14:28:46<br>14:28:46<br>14:28:46<br>14:28:46                                                                                 |
| About Us<br>มูลวันที่เกิดเหตุตั้<br>มูลวันที่เกิดเหตุตั้<br>มูลวันที่เกิดเหตุที่ต้องก<br>() ส่งทั้งหมด<br>d<br>463175<br>463173<br>463177<br>463167<br>463167<br>463169<br>463170 | <ul> <li>ถึบและเสียชีวิตเพื่อส</li> <li>งั่นต่ 16 พฤศจิกายน 201</li> <li>การส่งข้อมูล ข้อมูลที่</li> <li>Ø GET TOKEN</li> <li>▼ hn</li> <li>0050118464</li> <li>0060084686</li> <li>0060084686</li> <li>0060084651</li> <li>0049055647</li> <li>0058009652</li> <li>0060084655</li> </ul>                                                                  | ส่งส่วนกลาง<br>/7<br><b>10:50ัดส่ง</b><br>d72df6d9ef<br>▼   name<br>0.51.57<br>4.75<br>4.75<br>4. | 5056d5065<br><br>                                 | 05bd6648af<br>Acc.Time<br>12:00<br>12:00<br>11:00<br>10:40<br>10:00<br>09:00<br>08:30           | CO19<br>V Hosp.Tim<br>16 W.E. :<br>16 W.E. :<br>16 W.E. :<br>16 W.E. :<br>16 W.E. :<br>16 W.E. :<br>16 W.E. :<br>16 W.E. :<br>16 W.E. :                                                                                                    | e y<br>1560 13:12<br>1560 13:19<br>1560 13:01<br>1560 10:28<br>1560 10:28<br>1560 10:12<br>1560 11:34                                                                                                    | <b>і</b><br>вінійэтінії<br>16 м.в. 2560 14:25<br>16 м.в. 2560 14:25<br>16 м.в. 2560 14:25<br>16 м.в. 2560 14:25<br>16 м.в. 2560 14:25<br>16 м.в. 2560 14:25<br>16 м.в. 2560 14:25                                                                                                    | tivn¥stÍ     tivn¥stÍ     tivn¥stÍ     tiv28:46     ti4:28:46     ti4:28:46     ti4:28:46     ti4:28:46     ti4:28:46     ti4:28:46     ti4:28:46     ti4:28:46          |
| About Us<br>แป๊ยนผู้บาดเจ็<br>มูลวันที่เกิดเหตุที่ต้องก                                                                                                    | <ul> <li>อึ้ปและเสียชีวิตเพื่อส</li> <li>จันต่ 16 พฤศจิกายน 20</li> <li>าารส่งข้อมูล ข้อมูลที</li> <li>Ø GET TOKEN</li> <li>Ø GET TOKEN</li> <li>O050118464</li> <li>O060084686</li> <li>O060084682</li> <li>O060084682</li> <li>O060084651</li> <li>O049055647</li> <li>O058009652</li> <li>O060084655</li> <li>O060084655</li> <li>O058017223</li> </ul> | ส่งส่วนกลาง<br>I7<br>เระจัดส่ง<br>d72df6d9e6<br>▼ name<br>ด.ช.ศิ≏∽<br>ด.ช.ช<br>นายพิ<br>นายศ<br>นายศ<br>นายเ<br>นายบ<br>นายบ<br>นายฐ<br>นายร                                                                                                    | 5056d5065<br>**สำก<br>ย์<br>มี<br>มี              | F05bd6648af<br>Acc.Time<br>12:00<br>12:00<br>11:00<br>10:40<br>10:40<br>09:00<br>09:00<br>08:30 | × Hosp.Tin<br>16 w.g. :<br>16 w.g. :<br>17 w.g. :<br>17 w.g. :<br>17 w.g. :<br>18 w.g. :<br>18 w.g. :<br>18 w.g. :<br>18 w.g. :<br>18 w.g. :<br>18 w.g. :<br>18 w.g. :<br>18 w.g. :<br>18 w.g. :<br>18 w.g. :<br>18 w.g. :<br>18 w.g. :<br>18 w.g. :<br>18 w.g. :<br>18 w.g. :<br>18 w.g. :    | e y<br>2560 13:12<br>2560 13:19<br>2560 13:01<br>2560 10:28<br>2560 10:12<br>2560 10:12<br>2560 11:34<br>2560 09:13                                                                                                 | <b>1</b> 6 W.B. 2560 14:25<br>16 W.B. 2560 14:25<br>16 W.B. 2560 14:25<br>16 W.B. 2560 14:25<br>16 W.B. 2560 14:25<br>16 W.B. 2560 14:25<br>16 W.B. 2560 14:25<br>16 W.B. 2560 14:25<br>16 W.B. 2560 14:25                                                                                                    |                                                                                                    |
| About Us<br>นบียามผู้บาดเจ็<br>มูลวันที่เกิดเหตุที่ต้องก<br>() ส่งทั้งหมด<br>d<br>463175<br>463173<br>463172<br>463167<br>463167<br>463169<br>463165<br>463112                    | <ul> <li>ถึบมและเสียชีวิตเพื่อส</li> <li>งันต่ 16 พฤศจิกายน 201</li> <li>การส่งข้อมูล ข้อมูลที</li> <li>GET TOKEN</li> <li>GET TOKEN</li> <li>0050118464</li> <li>0060084686</li> <li>00600846851</li> <li>00600846551</li> <li>0058009652</li> <li>0058017223</li> <li>0060084555</li> </ul>                                                              | ส่งส่วนกลาง<br>17<br><b>จะจัดส่ง</b><br>d72df6d9e6<br>▼ name<br>ด.ช.สิ <sup></sup><br>ด.ช.ช<br>นายที<br>นายศ<br>นายเง<br>นายบ<br>นายธุ<br>นายบ<br>นายธุ<br>นายรุ                                                                                                    | 3056d5069<br>*<br>**= ำา<br>ย์<br>ม์<br>หม่<br>เย | Acc.Time<br>12:00<br>12:00<br>11:00<br>10:40<br>10:40<br>09:00<br>08:30<br>08:30<br>08:30       | CO19<br>V Hosp.Tin<br>16 w.e. 2<br>16 w.e. 2<br>17 w.e. 2<br>16 w.e. 2<br>16 w.e. 2<br>17 w.e. 2<br>17 w.e. 2<br>18 w.e. 2<br>18 w.e. 2<br>18 w.e. 2<br>18 w.e. 2<br>18 w.e. 2<br>18 w.e. 2<br>18 w.e. 2<br>18 w.e. 2<br>18 w.e. 2<br>18 w.e. 2<br>18 w.e. 2<br>18 w.e. 2<br>18 w.e. 2<br>18 w | •         •           2560 13:12         2560 13:01           2560 13:01         2560 13:01           2560 10:28         2560 10:28           2560 10:12         2560 11:34           2560 09:13         2560 09:13 | <b>1</b> 6 w.g. 2560 14:25<br>16 w.g. 2560 14:25<br>16 w.g. 2560 14:25<br>16 w.g. 2560 14:25<br>16 w.g. 2560 14:25<br>16 w.g. 2560 14:25<br>16 w.g. 2560 14:25<br>16 w.g. 2560 14:25<br>16 w.g. 2560 14:25<br>16 w.g. 2560 14:25<br>16 w.g. 2560 14:25                                                                                                    | <b>±sn<sup>3</sup>su<sup>1</sup></b><br>14:28:46<br>14:28:46<br>14:28:46<br>14:28:46<br>14:28:46<br>14:28:46<br>14:28:46<br>14:28:46<br>14:28:46<br>14:28:46<br>14:28:46 |

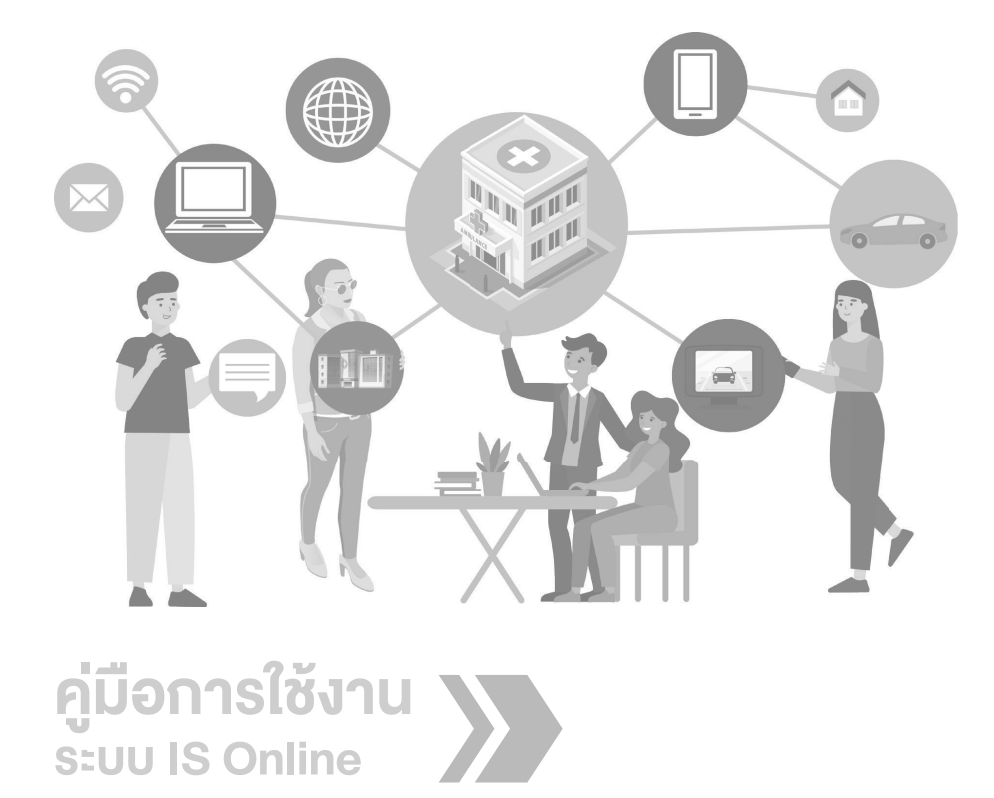

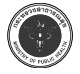

#### กระทรวงสาธารณสุข

# บทที่ 6

### ระบบรายงาน

การใช้งานระบบรายงาน IS Online สามารถใช้งานโดยการเลือกเมนู รายงาน ซึ่งในเมนูรายงาน จะมีเมนูย่อย ได้แก่ Dashboard, ส่งออก Excel/CSV, ส่งออกแฟ้ม Accident, รายงาน 56 แฟ้ม, ผู้บาด เจ็บและเสียชีวิต, แยกรายกลุ่มอายุ, แยกตามค่า PS และจุดเกิดเหตุบนแผนที่ ซึ่งสามารถแสดงรายละเอียด ดังต่อไปนี้

1. Dashboard แสดงข้อมูล เลือกรายเดือน และปีได้ ซึ่งสามารถแสดงเป็นกราฟวงกลม และกราฟเส้น โดยแยกตามเพศ พาหนะ และวันที่

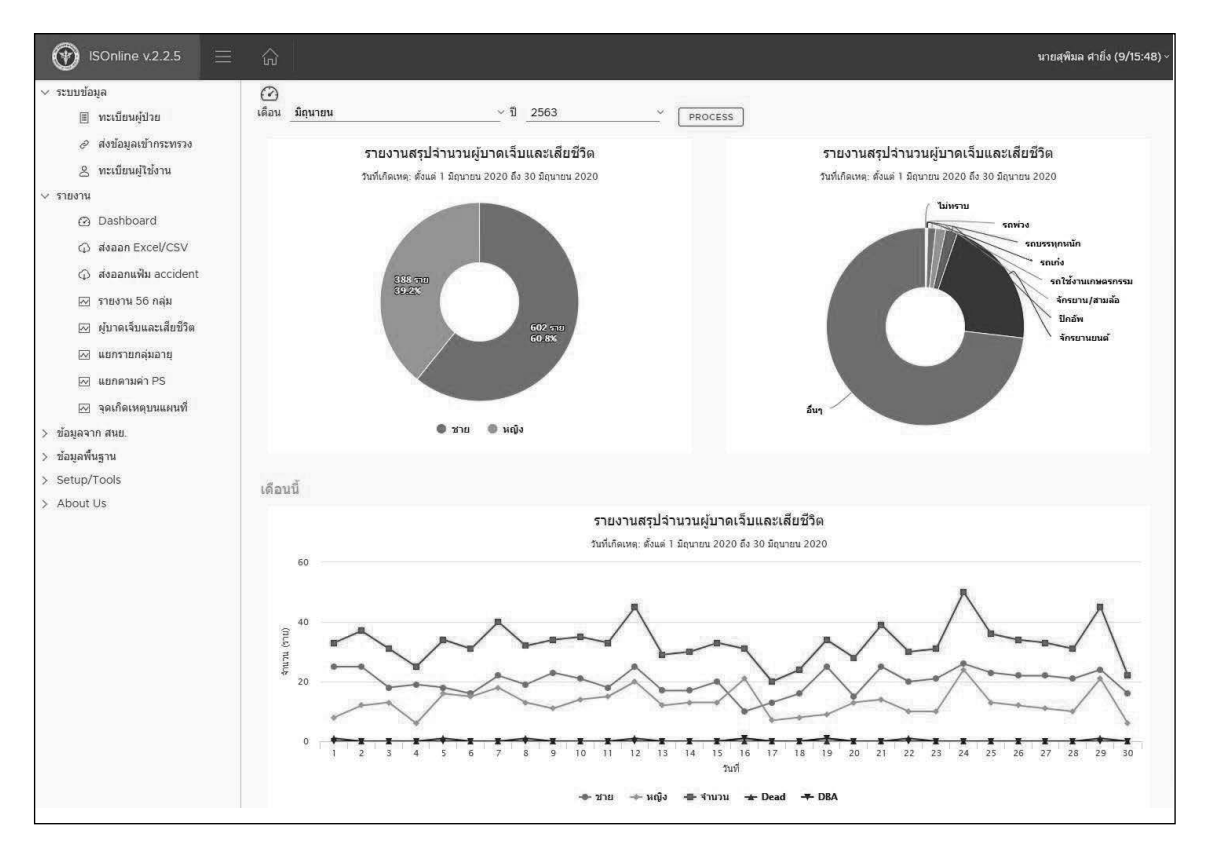

2. ส่งออก Excel/CSV สามารถบันทึกข้อมูลผู้ป่วยไปยังไฟล์ Excel/CSV ได้ โดยการเลือกวัน ที่เกิดเหตุ เมื่อเลือกวันที่แล้ว ให้กดปุ่ม Save as Excel file หรือ Save as CSV จะได้ไฟล์ที่บันทึกข้อมูล ผู้ป่วยตามไฟล์ที่กด Save

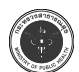

#### กระทรวงสาธารณสุข

| ISOnline v.2.2.5                                                    | ≣ 🏠                                          |           |                        |      | นายสุพิมล คำยิ่ง (9/14:44) v   |
|---------------------------------------------------------------------|----------------------------------------------|-----------|------------------------|------|--------------------------------|
| <ul> <li>&gt; ระบบข้อมูล</li> <li></li></ul>                        | ส่งออกข้อมูลผู้ป่<br>วันที่เกิดเหตุจากวันที่ | วยไปยัง E | Excel/CSV<br>ถึงวันที่ | (HC) |                                |
| ערגשרז ע<br>יערנשרז יע<br>ווגעשרז יע<br>Dashboard                   | 01 มิ.น. 2563                                | Ê         | 30 มิ.ย. 2563          | Ê    | Save as Excel file Save as CSV |
| <ul> <li>ดังออก Excel/CSV</li> <li>ดังออกแล้น accident.</li> </ul>  |                                              |           |                        |      |                                |
| <ul> <li>สงออกแพม accident</li> <li>รายงาน 56 กลุ่ม</li> </ul>      |                                              |           |                        |      |                                |
| <ul> <li>ผู้บาดเจ็บและเสียชีวิต</li> <li>แยกรายกลุ่มอายุ</li> </ul> |                                              |           |                        |      |                                |
| 🖂 แยกดามค่า PS                                                      |                                              |           |                        |      |                                |
| <ul> <li>ข้อมูลจาก สนย.</li> <li>ข้อมูลพื้นฐาน</li> </ul>           |                                              |           |                        |      |                                |
| <ul><li>&gt; Setup/Tools</li><li>&gt; About Us</li></ul>            |                                              |           |                        |      |                                |

3. ส่งออกแฟ้ม Accident สามารถส่งออกแฟ้ม accident ตามมาตรฐาน HDC2.3 โดยเลือก ตามวันที่มาโรงพยาบาล และกดปุ่ม Process

| ISOnline v.2.2.5 📃                                                                | $\widehat{\omega}$                                                  | นายสุพิมล ศายิ่ง (9/15:48) ~ |
|-----------------------------------------------------------------------------------|---------------------------------------------------------------------|------------------------------|
| <ul> <li>&gt; ระบบบ้อมูล</li> <li>         ■ ทะเบียนผู้ป่วย</li></ul>             | ส่งออกแฟ็ม accident ตามมาตรฐาน HDC 2.3                              |                              |
| <ul> <li>&gt; รายงาน</li> <li>2 Dashboard</li> <li>() ส่งออก Excel/CSV</li> </ul> | วินท์มาโรงหยามาล ถึง celimiter<br>01 มิ.ย. 2563 🛍 30 มิ.ย. 2563 🛍 [ |                              |
| <ul> <li>ส่งออกแฟ้ม accident</li> <li>รายงาน 56 กลุ่ม</li> </ul>                  |                                                                     | Process                      |
| 🖂 ผู้บาดเจ็บและเสยชวิด<br>🖂 แยกรายกลุ่มอายุ<br>🖂 แยกดามค่า PS                     | พบข้อมูลจำนวน 989 ราย                                               |                              |
| ⊠ จุดเกิดเหตุบนแผนที่<br>> ข้อมูลจาก สนย.<br>> ข้อมูลพื้นฐาน                      |                                                                     | (i) Hoban                    |
| > Setup/Tools<br>> About Us                                                       |                                                                     |                              |
|                                                                                   |                                                                     |                              |
|                                                                                   |                                                                     |                              |
|                                                                                   |                                                                     |                              |

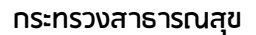

4. รายงาน 56 กลุ่ม แสดงรายงานตามมาตรฐาน IS โดยสามารถเลือกรายงานได้จากเมนูเงื่อนไข รายงาน เลือกรายงาน 56 กลุ่มได้จากประเภทรายงาน เลือกวันที่เกิดเหตุ เขต และจังหวัด หลังจากนั้นกด ปุ่ม PROCESS

| > ระบบขอมูล                        | รายงานดามมาด<br>เงื่อนไขรายงาน ผลเ | รฐาน IS<br>การประมวลผล     |                              |                 |            |   |
|------------------------------------|------------------------------------|----------------------------|------------------------------|-----------------|------------|---|
| <ul> <li>รายงาน</li> </ul>         | ประเภทรายงาน                       | 1. จำนวนและร้อยละของการบาด | เจ็บและดายของผู้ป่วยนอก จำแน | เกตาม 19 สาเหตุ |            | ~ |
| 🙆 Dashboard<br>🗘 ສ່າງລອກ Excel/CSV | วันที่เกิดเหตุ                     | 01/07/2020                 |                              | ถึง             | 09/07/2020 |   |
| ส่งออกแฟ้ม accident                | ເນຄ                                | ทั้งหมด                    | ~                            | จังหวัด         | ทั้งหมด    | ~ |
| 🖂 รายงาน 56 กลุ่ม                  |                                    |                            |                              |                 |            |   |
| 🖂 ผู้บาดเจ็บและเสียชีวิต           |                                    |                            |                              |                 | PROCES     | s |
| 🖂 แขกรายกลุ่มอายุ                  |                                    |                            |                              |                 |            |   |
| 🖂 แยกตามค่า PS                     |                                    |                            |                              |                 |            |   |
| 🖂 จุดเกิดเหตุบนแผนที่              |                                    |                            |                              |                 |            |   |
| ข้อมูลจาก สนย.                     |                                    |                            |                              |                 |            |   |
| ข้อมูลพื้นฐาน                      |                                    |                            |                              |                 |            |   |
| Setup/Tools                        |                                    |                            |                              |                 |            |   |
| About Us                           |                                    |                            |                              |                 |            |   |

4.1 เมนูผลการประมวลผล แสดงจำนวนและร้อยละของข้อมูลตามรายงาน 56 กลุ่มที่ได้ เลือกไว้ในตอนต้น โดยแสดงข้อมูลเป็นตาราง กราฟแท่ง และกราฟวงกลม

| ระบบขอมูล                     | รายงาน<br>เงื่อนไขราย | ดามมาตรฐาน<br><sub>งาน ผลการประมา</sub> | IS<br>ana | 1. จำ | บวนและ | ร้อยละของการบาดเว็บและคายของผู้ป่วยนอก<br>เกิดเหตุดั้งแต่วันที่ 1 มิ.ย.2563 ถึง 30 มิ.ย.2 | <b>่าแนกดาม 19 </b> ธ<br>563 | าเหตุ |         |           |      |
|-------------------------------|-----------------------|-----------------------------------------|-----------|-------|--------|-------------------------------------------------------------------------------------------|------------------------------|-------|---------|-----------|------|
| ୍ୱ alaaan Excel/CSV           | hcode                 | สถานพยาบาล                              | ٩.        | 120   | code   | ຮາຍລະເລີຍດ                                                                                | รวม(ราย)                     | DBA   | OutCome | เสียชีวิต | Admi |
| สงออกแฟ้ม accident            | 10705                 | โรงพยาบาลเลย                            | 42        | 08    | 01     | อุบัติเหตุการขนส่งทางบก                                                                   | 348                          | 2     | 184     | 5         | 15   |
| 🖂 รายงาน 56 กลุ่ม             | 10705                 | โรงพยาบาลเลย                            | 42        | 08    | 02     | พลัด ดก หรือ หกลัม (WOO-W19)                                                              | 176                          | 0     | 106     | 1         | 6    |
| 🖂 ผู้บาดเจ็บและเสียชีวิต      | 10705                 | โรงพยาบาลเลย                            | 42        | 08    | 03     | สัมผัสกับแรงเข็งกลวัดถุสิ่งของ (W20-W49)                                                  | 190                          | 0     | 116     | 0         | 7    |
| 🖂 แยกรายกลุ่มอายุ             | 10705                 | โรงพยาบาลเลย                            | 42        | 08    | 04     | สัมผัสกับแรงเชิงกลของสัตว์/คน (W50-W64)                                                   | 172                          | 0     | 167     | 0         |      |
| 🖂 แยกตามดำ PS                 | 10705                 | โรงพยาบาลเลย                            | 42        | 08    | 07     | สัมผัสกระแสไฟฟ้า รังสีและอุณหภูมิ (W85-W99)                                               | 4                            | 0     | 1       | 0         |      |
| จุดเกิดเหตุบนแผนที่           | 10705                 | โรงพยาบาลเลย                            | 42        | 08    | 08     | สัมผัสควันไฟ และเปลวไฟ (X00-X09)                                                          | 2                            | Q     | t       | 0         |      |
| ขอมูลจาก ลนย.<br>ข้อมลพื้นราน | 10705                 | โรงพยาบาลเลย                            | 42        | 08    | 09     | สัมผัสความร้อน ของร้อน (X10-X19)                                                          | 7                            | 0     | 4       | 0         |      |
| Setup/Tools                   | 10705                 | โรงพยามาลเลย                            | 42        | 08    | 10     | สัมผัสพิษจากสัดวัหรือพืช (X20-X29)                                                        | 47                           | Q     | 36      | 0         | 3    |
| About Us                      | 10705                 | โรงพยาบาลเลย                            | 42        | 08    | 11     | สัมผัสพลังงานจากธรรมชาติ (X30-X39)                                                        | 1                            | 0     | 0       | 0         |      |
|                               | 10705                 | โรงพยาบาลเลย                            | 42        | 08    | 12     | สัมผัสพิษและสารอื่นๆ (X40-X49)                                                            | 3                            | Q     | 1       | 0         |      |
|                               | 10705                 | โรงพยาบาลเลย                            | 42        | 08    | 13     | การออกแรงเกิน (X50-X57)                                                                   | 1                            | 0     | 1       | 0         |      |
|                               | 10705                 | โรงพยาบาลเลย                            | 42        | 08    | 15     | ทำร้ายด้วเองด้วยวิธีต่างๆ (X60-X84)                                                       | 10                           | 0     | 1       | 0         |      |
|                               | 10705                 | โรงพยาบาลเลย                            | 42        | 08    | 16     | ถูกทำร้ายด้วยวิธีด่างๆ (X85-Y09)                                                          | 27                           | 0     | 15      | 0         |      |
|                               | 10705                 | โรงพยาบาลเลย                            | 42        | 08    | 17     | บาดเจ็บโดยไม่ทราบเจตนา (Y10-Y34)                                                          | 2                            | 0     | 2       | 0         |      |
|                               |                       |                                         |           |       |        | ş                                                                                         | าม 990                       | 2     | 635     | 6         | 34   |

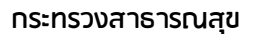

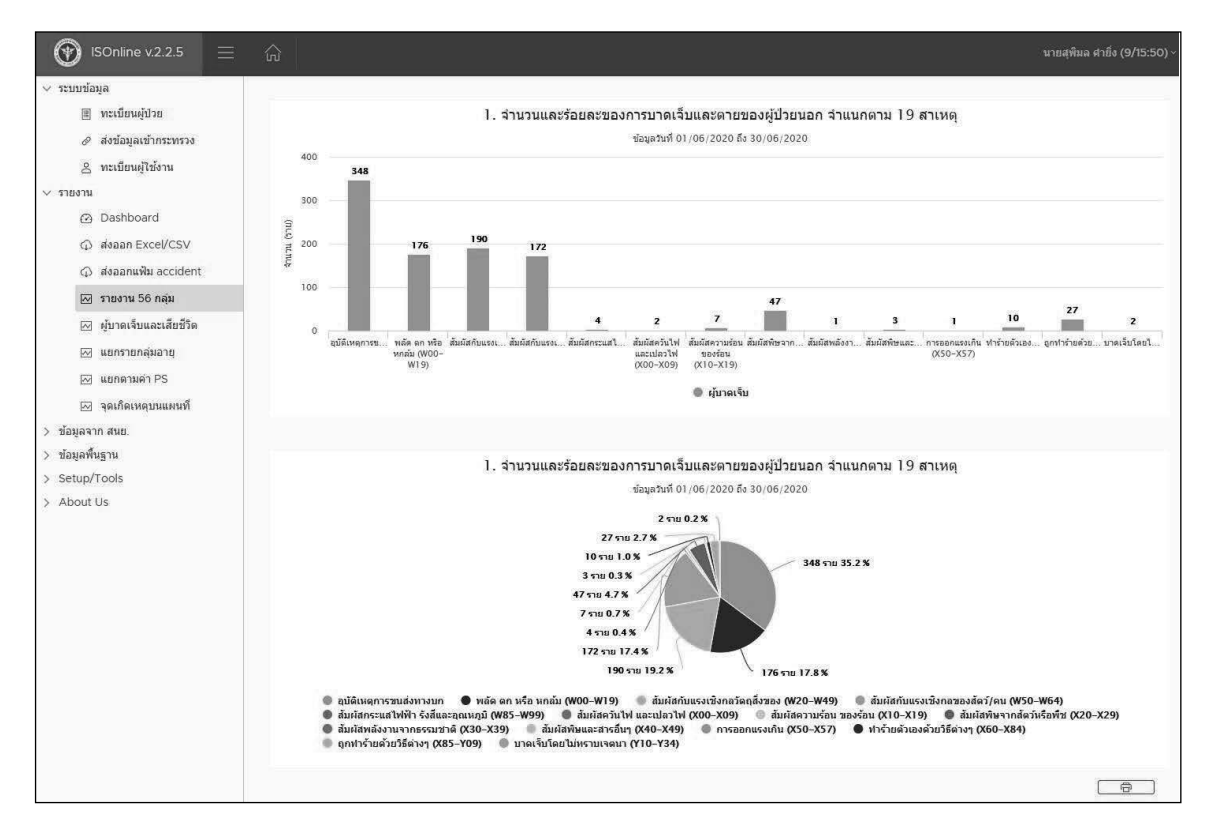

5. ผู้บาดเจ็บและเสียชีวิต สามารถเลือกเงื่อนไขรายงานได้ ตามตัวเลือกของประเภทรายงาน และวันที่เกิดเหตุ หรือวันที่มา รพ. หลังจากนั้นกดปุ่ม PROCESS

| v ระบบข้อมูล       |                                 |                                         |                                                      |       |   |            |   |         |
|--------------------|---------------------------------|-----------------------------------------|------------------------------------------------------|-------|---|------------|---|---------|
| 🗏 ทะเป<br>🖉 ส่งบ่ะ | ปียนผู้ป่วย<br>ĭอมูลเข้ากระทรวง | รายงานสรุปจำนวน<br>เงื่อนไขรายงาน ผลการ | แผู้บาดเจ็บและเสียชีวิต<br><sub>ประมวลผล</sub> Chart |       |   |            |   |         |
| ຂ ທະແ              | บียนผู้ใช้งาน                   |                                         |                                                      |       |   |            |   |         |
| ∨ รายงาน           |                                 | ประเภทรายงาน                            | รายวัน                                               |       | ~ |            |   |         |
| 🙆 Das              | shboard                         | lange                                   |                                                      |       |   |            | _ |         |
| 🗘 ត់រង             | an Excel/CSV                    | วันที่เกิดเหตุ<br>ว่าเห็บดีเพต          | 01/06/2020                                           | 🗖 ព័រ |   | 09/07/2020 |   |         |
| 🗘 ត់រង             | เอกแฟ้ม accident                | วันที่มา รพ.                            |                                                      |       |   |            |   | PROCESS |
| 🖂 รายง             | งาน 56 กลุ่ม                    |                                         |                                                      |       |   |            |   |         |
| 🖂 ผู้บา            | <b>เดเจ็บและเสียชีวิต</b>       |                                         |                                                      |       |   |            |   |         |
| ເພດ.               | ารายกลุ่มอายุ                   |                                         |                                                      |       |   |            |   |         |
| ເຊິ່ ແຍກ           | าดามค่า PS                      |                                         |                                                      |       |   |            |   |         |
| 🖂 จุดเรื           | กิดเหตุบนแผนที่                 |                                         |                                                      |       |   |            |   |         |
| > ข้อมูลจาก สน     | 10.                             |                                         |                                                      |       |   |            |   |         |
| > ข้อมูลพื้นฐาน    |                                 |                                         |                                                      |       |   |            |   |         |
| > Setup/Tools      | s                               |                                         |                                                      |       |   |            |   |         |
| > About Us         |                                 |                                         |                                                      |       |   |            |   |         |

5.1 เมื่อเลือกรายละเอียดตามตัวเลือกในเงื่อนไขรายงานแล้ว หน้าผลการประมวลผล แสดงรายงานสรุปจำนวนผู้บาดเจ็บและเสียชีวิต

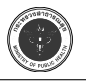

| ะบบข้อมูล                                                                                  |                                                              |                                                     |                              |           |   |          |         |   |          |   |            |          |    |         |          |     |       |     |
|--------------------------------------------------------------------------------------------|--------------------------------------------------------------|-----------------------------------------------------|------------------------------|-----------|---|----------|---------|---|----------|---|------------|----------|----|---------|----------|-----|-------|-----|
| <ul> <li>พะเบียนผู้ป่วย</li> <li>ส่งข้อมูลเข้ากระทรวง</li> <li>พะเบียนผู้ใช้งาน</li> </ul> | รายงานสรุปจำน<br>เงื่อนไขรายงาน ผล<br>รายงานสรุปจำนวนผู้บาดเ | วนผู้บาด<br>การประมวลผ<br>จับและเสียชี <sup>ร</sup> | เจ็บและเสีย<br>a Chart<br>โด | บขีวิต    |   |          |         |   |          |   |            |          |    |         |          |     |       |     |
| <ul> <li>Dashboard</li> </ul>                                                              | วันที่ 🔻 ชาย                                                 | Ŧ                                                   | นญิง 🔻                       | sex error |   | st.DBA 🔻 | st.Dead | Ŧ | st.Refer | Ŧ | st.Other T | ps>=0.75 | ¥  | ps<0.75 | ⊤ pserro | e y | ⊀านาน | Ŧ   |
| 🗇 alaaan Excel/CSV                                                                         | 2020-06-01                                                   | 25                                                  | 8                            | 1         | 0 | 0        |         | 1 |          | 0 |            |          | 33 |         | 0        | 0   |       | 3   |
| สงออกแฟ้ม accident                                                                         | 2020-06-02                                                   | 25                                                  | 12                           |           | 0 | ō        |         | 0 |          | 0 |            |          | 37 |         | ö        | 0   |       | 3   |
| 🖂 รายงาน 56 กลุ่ม                                                                          | 2020-06-03                                                   | 18                                                  | 13                           |           | 0 | 0        |         | 0 |          | 2 |            |          | 31 |         | 0        | 0   |       | 2   |
| 🖂 ผู้บาดเจ็บและเสียชีวิต                                                                   | 2020-06-04                                                   | 19                                                  | 6                            |           | 0 | Ö        |         | 0 |          | 0 |            |          | 24 |         | ä        | 0   |       | ž   |
| 🖂 แขกราชกลุ่มอายุ                                                                          | 2020-06-05                                                   | 18                                                  | 16                           |           | 0 | 0        |         | 1 |          | 3 |            |          | 33 |         | 3        | 0   |       | 3   |
| 🖂 แยกตามค่า PS                                                                             | 2020-06-06                                                   | 16                                                  | 15                           |           | 0 | ō        |         | 0 |          | ä |            |          | 31 |         | ō        | 0   |       | 8   |
| 🖂 จุดเกิดเหตุบนแผนที่                                                                      | 2020-06-07                                                   | 22                                                  | 18                           |           | 0 | 0        |         | 0 |          | 0 |            |          | 40 |         | 0        | 0   |       | 4   |
| อมูลจาก สนย.                                                                               | 2020-06-08                                                   | 19                                                  | 13                           |           | 0 | ō        |         | ï |          | 0 |            |          | 31 |         | ä        | 0   |       | ŝ   |
| อมูลพนฐาน<br>etup/Tools                                                                    | 2020-06-09                                                   | 23                                                  | 11                           |           | 0 | 0        |         | 0 |          | 2 |            |          | 33 |         | 3        | 0   |       |     |
| sbout Us                                                                                   | 2020-06-10                                                   | 21                                                  | 14                           |           | 0 | ö        |         | 0 |          | 0 |            |          | 35 |         | ö        | 0   |       | 100 |
|                                                                                            | 2020-06-11                                                   | 18                                                  | 15                           |           | 0 | 0        |         | 0 |          | 1 |            |          | 33 |         | 0        | 0   |       | 100 |
|                                                                                            | 2020-06-12                                                   | 25                                                  | 20                           |           | 0 | ö        |         | ï |          | 0 |            |          | 43 |         | 2        | 0   |       | ş   |
|                                                                                            | 2020-06-13                                                   | 17                                                  | 12                           |           | 0 | o        |         | 0 |          | 1 |            |          | 29 |         | 0        | 0   |       |     |
|                                                                                            | 2020-06-14                                                   | 17                                                  | 13                           |           | 0 | ö        |         | 0 |          | 0 |            |          | 30 |         | ö        | 0   |       |     |
|                                                                                            | 2020-06-15                                                   | 20                                                  | 13                           |           | 0 | 0        |         | 0 |          | 2 |            |          | 32 |         | 1        | 0   |       |     |

6. แยกรายกลุ่มอายุ เลือกกลุ่มอายุประเภทที่ 1 แล้วเลือกวันที่เกิดเหตุ กดปุ่ม PROCESS หน้ารายงานจะแสดงสรุปจำนวนผู้บาดเจ็บและเสียชีวิตจำแนกตามกลุ่มอายุ

| •                          | M                                |                  | 12      |            |       |         |   |
|----------------------------|----------------------------------|------------------|---------|------------|-------|---------|---|
| mandaga                    | รายงานสรุปจำนวนผู้บาดเจียและเล   | ไขชีวิตจำแนกตามก | สุมอายุ |            |       |         |   |
| E sergewähn                | desfiguente santigiguena Court   |                  |         |            |       |         |   |
| 🥔 Anlagadiyenyese          | and and the second second second |                  |         |            |       |         |   |
| 8 veideweiterne            | nere y selvre                    | i v l edr        | *       | + deflecte | w wer | · · · · | • |
| nens                       | Gaster 1 B                       | 3                | 5       |            | 0     | 8       |   |
| @ Deshboard                | 15                               | 14               | 28      | 57         |       | 0       |   |
| (j) Assan Excercsy         | 10                               | 34               |         |            |       |         |   |
| (2) Ansamalite account.    | 10                               |                  | -       |            | - 0   |         |   |
| He man to new              | 14.00                            | 55               | - 15    |            |       |         |   |
| Fill #its services and the |                                  |                  |         |            |       |         |   |
| Fill epid toward           | 10                               | 20               | 4       | 18         |       | 1000    |   |
| El sonersen PS             | 26:30                            |                  | 10      | - 41       | 0     | 0       |   |
| PE sequences               | P-15                             | +1               | *       | 56         |       | 0       |   |
| tanaharn                   | 30-40                            | 34               | 10      | 54         | 0     | 0       |   |
| Setup/Tools                | 41-45                            | 37               | 22      | 30         | 0     | 0       |   |
| About Us                   | 40:50                            | 34               | 32      | 54         | ٥     |         |   |
|                            | 81-65                            | 28               | 42      | 80         | 18    | 0       |   |
|                            | 36-60                            | 40               | ж       | 71         | 2     | 0       |   |
|                            | #145                             | 327              | 39      | 72         | 0     | 0       |   |
|                            | 66.70                            | 24               | (19.1)  | < 40       | 0     | .9      |   |
|                            | 71-75                            | 23               | - 16    | 41         | 0     | 0       |   |
|                            | 79-90                            | U                |         |            |       | 0       |   |
|                            | www.th.BO                        | 18               | 5       | 79         | 0     | 0       |   |
|                            |                                  | 100              | 363     | -          |       |         |   |

7. แยกตามค่า Ps Score เลือกวันที่เกิดเหตุ และกดปุ่ม PROCESS หน้ารายงานจะแสดง สรุปจำนวนผู้บาดเจ็บและเสียชีวิต จำแนกตามค่า PS Score

| ISOnline v.2.2.5 =                                                                                                    | សិ           |           |          |           |                                  |                            |                            |                         |                          |          | นายสุพิมล ศา | ยิ่ง (9/15:55) ~ |
|----------------------------------------------------------------------------------------------------|--------------|-----------|----------|-----------|----------------------------------|----------------------------|----------------------------|-------------------------|--------------------------|----------|--------------|------------------|
| ✓ ระบบข้อมูล                                                                                                    | รายงานจำแน   | กตามค่า P | PS Score | •         |                                  |                            |                            |                         |                          |          |              |                  |
| ∨ รายงาน                                                                                                    | วนทเกตเหตุ   |           | مم       | nj        |                                  |                            | -                          |                         |                          |          |              |                  |
| Dashboard                                                                                                    | 01 ม.ย. 2563 |           |          | 30 ม.ย. 1 | 2563                             |                            |                            |                         |                          |          |              |                  |
| <ul> <li>เป็นอากแห้น accident</li> <li>ส่งออกแห้น accident</li> <li>รายงาน 56 กลุ่ม</li> <li>ผู้บาดเรียนและเสียชีริต</li> <li>เมยกรายกลุ่มอายุ</li> <li>เมยกรายกลุ่มอายุ</li> <li>เมยกรายกลุ่มอายุ</li> <li>เมตุดรามดำ PS</li> <li>จะเกิดเหตุบนแผนที</li> <li>ว่อมูลจาก สนย.</li> </ul> |              |           | สรุา     | ไจำนวน    | เผู้บาง<br><sub>ในที่เกิดเ</sub> | ิจเจ็บแล<br>หดุ: ดั้งแต่ 1 | ะเสียชีวิเ<br>มิถุนายน 20: | า จำแนก<br>20 ถึง 30 มี | าตามค่า  <br>ถุนายน 2020 | PS Score |              | Process          |
| > ข้อมูลพื้นฐาน                                                                                                    |              |           |          |           |                                  |                            | สาแนะ                      | าตามค่า PS              |                          |          |              |                  |
| > Setup/Tools                                                                                                    | Hosp         | ราย       | Dead     | DBA       | 0                                | < 0.1                      | < 0.25                     | < 0.5                   | < 0.75                   | >=0.75   | Dead >= 0.75 | %                |
| > About Us                                                                                                    | 10705        | 990       | 8        | 2         | 0                                | 5                          | 2                          | 4                       | 1                        | 978      | 4            | 0.409            |
|                                                                                                    |              |           |          |           |                                  |                            |                            |                         |                          |          | [ • ] )      | Ģ                |
|                                                                                                    |              |           |          |           |                                  |                            |                            |                         |                          |          |              |                  |

8. จุดเกิดเหตุบนแผนที่ จะแสดงแผนที่จุดเกิดเหตุจากการบันทึกผู้บาดเจ็บและเสียชีวิต

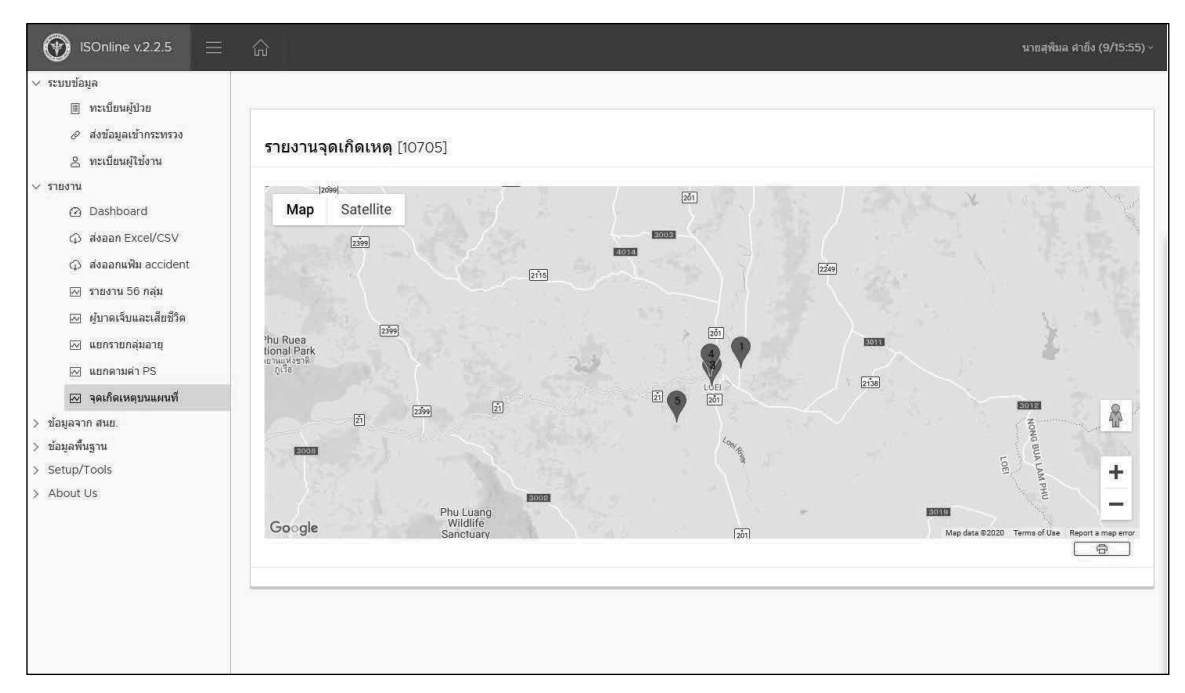

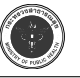

# **บทที่ 7** การดูแลระบบ

#### Programming ที่ใช้การพัฒนา

- 1. โปรแกรมบันทึกข้อมูล พัฒนาด้วยเครื่องมือดังนี้
  - 1.1. AngularJS 4
  - 1.2. TypeScript 2.3
  - 1.3. electron 1.6
  - 1.4. cordova 7
- 2. โปรแกรมที่ผ่านการ Compile ด้วย electron (Desktop Application)
  - 2.1. windows: isonline-win32.zip
  - 2.2. mac: isonline-darwin-x64.zip
  - 2.3. linux: isonline-linux-x64.zip
- 3. โปรแกรมที่ผ่านการ Compile ด้วย codova (Mobile application)
  - 3.1. App Store
  - 3.2. Play Store
- 4. โปรแกรมติดต่อฐานข้อมูล (API)
  - 4.1. พัฒนาด้วย NodeJS 8
  - 4.2. โปรแกรม pm2 ที่ใช้จัดการระบบ start service และ re-start หลัง restart เครื่อง
- 5. โปรแกรม Convert ข้อมูล ISWin เดิม พัฒนาด้วย Visual foxpro 9.0 (is\_converter.zip)

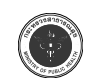

7. แยกตามค่า Ps Score เลือกวันที่เกิดเหตุ และกดปุ่ม PROCESS หน้ารายงานจะแสดง สรุปจำนวนผู้บาดเจ็บและเสียชีวิต จำแนกตามค่า PS Score

| 💮 AE@MoPH® พัฒนาโร                                                                                                    | ย กระทรวงสาธารณสุข                                                                                                    |
|----------------------------------------------------------------------------------------------------|----------------------------------------------------------------------------------------------------|
| IS Online     Is online     Is online     Sername     Password     Isonline v.2.0     Toulušeya     Tueru     Setup     Setup     About Us     Isonline v.2.0     Isonline v.2.0 | 2.0   wr/ufisuaria   wr/ufisuaria   wr/ufisuaria   cold IN     wr/ufisuaria   wr/ufisuaria   cold IN     Cold IN     wr/ufisuaria     wr/ufisuaria <                                                                                                    |
| <ul> <li>ISOnline v.2.0</li> <li>ระบบข้อมูล</li> </ul>                                                                                                    | กิฏฏ มายพรษัย คำแพิงไจ (90)∽                                                                                                    |
| > รายงาน<br>> ข้อมูลจาก สนย.<br>> ข้อมูลพื้นฐาน                                                                                                    | โปรแกรมที่เกี่ยวข้องกับระบบอุบัติเหตุและฉุกเฉิน                                                                                                    |
| <ul> <li>&gt; Setup</li> <li>About Us</li> <li>© โปรแกรมในระบบ</li> <li></li></ul>                                                                                                    | Image: Solution of the second second seco |
|                                                                                                    | Download Program                                                                                                    |

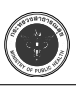

#### แนวทางการส่งข้อมูลเข้าสู่ระบบ ISOnline ด้วยระบบ Web service

การรับส่งข้อมูลเข้าสู่ส่วนกลาง นอกจากจะใช้วิธีการส่งผ่านโปรแกรม ISOnline ที่ติดตั้งใน สถานพยาบาลแล้ว ยังสามารถรับส่งข้อมูลผ่านระบบ Web Service ที่ส่วนกลางทำไว้ให้ได้ด้วย กรณี นี้จะใช้ก็ต่อเมื่อไม่ต้องการใช้โปรแกรมในการบันทึกข้อมูล ไม่ว่าจะเป็น ISOnline, ISWin หรือ PHER Accident เช่น การส่งข้อมูลจาก Data Center ของสำนักงานสาธารณสุขจังหวัด, สถานพยาบาลที่ ต้องการส่งตรงจากระบบ HIS ของหน่วยงาน โดยหน่วยงานที่จะใช้วิธีนี้ต้องมีความรู้ความเข้าใจดังนี้

1. การใช้คำสั่งในโปรแกรม ที่เกี่ยวข้องกับ Web Service เช่น curl ใน PHP เป็นต้น

2. เข้าใจถึงฐานข้อมูลในสถานพยาบาล หรือในจังหวัด ที่สามารถ Convert ให้ไปเป็นตาม มาตรฐานของฐานข้อมูล ISOnline

 มีรหัสผ่านสำหรับการร้องขอ Token เพื่อการรับส่งข้อมูล โดยสามารถสมัครใช้งานได้ที่ http://iconnect.moph.go.th หัวข้อ "Register" และแจ้งการ register ไปที่กองสาธารณสุขฉุกเฉิน เพื่ออนุญาต และยืนยันการใช้งาน

| Sign up                                         |                        |                         |               |       |    |  |
|-------------------------------------------------|------------------------|-------------------------|---------------|-------|----|--|
| ลงทะเบียนใช้งาน → Confirm ใน Mail → เข้าใช้ง    | าน                     |                         |               |       |    |  |
|                                                 |                        |                         |               |       |    |  |
| ประเภท (type)                                   |                        |                         |               |       |    |  |
| รพ ผู้บันทึกข้อมูลอย่างเดียว                    | \$                     |                         |               |       |    |  |
| Email *                                         | UserID (ຈະນຸ @hcode) * |                         | Password *    |       |    |  |
| กรุณายืนยัน mail หลังการบันทึก                  | เช่น somchai.a@10670   | )                       | อย่างน้อย 6 เ | หลัก  |    |  |
|                                                 |                        |                         |               |       |    |  |
| รหัสสถานพยาบาล *                                |                        |                         | Person ID *   |       |    |  |
| รหัส 5 หลัก สนย. (ส่วนกลางระบุ 00000)           |                        |                         | เลขที่บัตรประ | ะชาชน |    |  |
| title * ชื่อ(name) *                            |                        | สกุล(last name) *       | LW PI         |       |    |  |
| นาย, นาง, นส., นพ., พญ.,                        |                        |                         |               | ชาย   | \$ |  |
| ตำแหน่ง (position) *                            |                        | ระดับ (level)           |               |       |    |  |
| เช่น นายแพทย์, พยาบาลวิชาชีพ, นักวิชาการคอมพิวเ | ตอร์                   | เช่น ชำนาญการ           |               |       |    |  |
| ฝ่าย/กลุ่มงาน/กอง *                             |                        | กรม                     |               |       |    |  |
|                                                 |                        | กรณีเป็นบุคลากรส่วนกลาง |               |       |    |  |
| Tel.(office) *                                  |                        | Tel.(mobile)            |               |       |    |  |
|                                                 |                        |                         |               |       |    |  |
| Remark                                          |                        |                         |               |       |    |  |
| อื่นๆ                                           |                        |                         |               |       |    |  |
|                                                 |                        |                         |               |       |    |  |
|                                                 |                        |                         |               |       | 1, |  |
|                                                 | Sig                    | 1 up                    |               |       |    |  |

หน้าจอบันทึกข้อมูลสำหรับลงทะเบียน

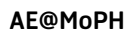

#### รายละเอียดการใช้คำสั่งใน Web Service มีรายละเอียดดังนี้

1. Method ที่ใช้ต้องเป็น POST เท่านั้น

2. url ที่ใช้ในการติดต่อ Web service คือ http://ict-pher.moph.go.th:8080/v2 ซึ่งหาก มีการ update ใน version 2 ก็ยังคงใช้ url นี้ได้ แต่หากมีการพัฒนามากขึ้น และมีการเปลี่ยนเป็น Version ที่มากขึ้น จำเป็นต้องมีการปรับเปลี่ยนเลขไปตามการพัฒนา ทั้งนี้ ระบบจะคืนค่า Response เพิ่มตัวแปรชื่อ "update\_version" กลับไปด้วยทุกครั้งที่มีการ request ใน Web Service ทุกคำสั่ง

3. status ที่ response จะอ้างอิงตามมาตรฐาน Html status code (https://en.wikipedia.org/wiki/List of HTTP status codes)

| #  | รายละเอียด                          | uri                              | parameter                                | Response                         |
|----|-------------------------------------|----------------------------------|------------------------------------------|----------------------------------|
| 1  | สำหรับการตรวจสอบสถานะ               | /status                          |                                          | api version                      |
| 2  | แสดงรายชื่อ Table                   | /tableName                       |                                          | ชื่อตารางใน isonline             |
| 3  | แสดงโครงสร้าง File                  | /structure/:tableName            | เช่น is                                  | ชื่อ column                      |
| 4  | ร้องขอ token เพื่อใช้ในการส่งข้อมูล | /create-token                    | username, password                       | tokenKey, create, expire         |
| 5  | สำหรับตรวจสอบสถานะของ token         | /check-token/:tokenKey           | tokenKey                                 | create, expire, active           |
| 6  | สั่งให้ token expire ก่อนเวลา       | /expire-token/:token-<br>Key     | tokenKey                                 | result 1=>success,<br>0=>expired |
| 7  | การบันทึกข้อมูล                     | /save                            | tokenKey, table-<br>Name, content (json) | savedResult (ราย record)         |
| 8  | การลบข้อมูล                         | /delete/:id                      | tokenKey                                 | status                           |
| 9  | การ get ข้อมูลรายวัน                | /get-by-date/:datetype<br>/:date | tokenKey                                 | content                          |
| 10 | การ get ข้อมูลราย cases/id          | /get-by-id/:id                   | tokenKey                                 | content                          |
| 11 | การ get ข้อมูลราย cases/hn          | /get-by-hn/:hn                   | tokenKey                                 | content                          |
| 12 | การ get ข้อมูลราย cases/pid         | /get-by-pid/:pid                 | tokenKey                                 | content                          |

4. คำสั่งที่ใช้ได้ ประกอบด้วยคำสั่งดังนี้

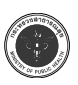

#### ตัวอย่างการใช้คำสั่ง PHP ในการใช้งาน Web Service

การรับส่งข้อมูลเข้าสู่ส่วนกลาง นอกจากจะใช้วิธีการส่งผ่านโปรแกรม ISOnline ที่ติดตั้งใน สถานพยาบาลแล้ว ยังสามารถรับส่งข้อมูลผ่านระบบ Web Service ที่ส่วนกลางทำไว้ให้ได้ด้วย กรณี นี้จะใช้ก็ต่อเมื่อไม่ต้องการใช้โปรแกรมในการบันทึกข้อมูล ไม่ว่าจะเป็น ISOnline, ISWin หรือ PHER Accident เช่น การส่งข้อมูลจาก Data Center ของสำนักงานสาธารณสุขจังหวัด, สถานพยาบาลที่ ต้องการส่งตรงจากระบบ HIS ของหน่วยงาน โดยหน่วยงานที่จะใช้วิธีนี้ต้องมีความรู้ความเข้าใจดังนี้

1. การใช้คำสั่งในโปรแกรม ที่เกี่ยวข้องกับ Web Service เช่น curl ใน PHP เป็นต้น

2. เข้าใจถึงฐานข้อมูลในสถานพยาบาล หรือในจังหวัด ที่สามารถ Convert ให้ไปเป็นตาม มาตรฐานของฐานข้อมูล ISOnline

 มีรหัสผ่านสำหรับการร้องขอ Token เพื่อการรับส่งข้อมูล โดยสามารถสมัครใช้งานได้ที่ http://iconnect.moph.go.th หัวข้อ "Register" และแจ้งการ register ไปที่กองสาธารณสุขฉุกเฉิน เพื่ออนุญาต และยืนยันการใช้งาน

> 1. การใช้คำสั่งสำหรับการตรวจสอบสถานะ \$Url = "http://ict-pher.moph.go.th:8080/v2/status"; \$Req = curl\_init(); curl\_setopt(\$Req, CURLOPT\_URL, \$Url); curl\_setopt(\$Req, CURLOPT\_POST, 1); curl\_setopt(\$Req, CURLOPT\_POSTFIELDS,http\_build\_query(\$request)); curl\_setopt(\$Req, CURLOPT\_RETURNTRANSFER, true); curl\_setopt(\$Req, CURLOPT\_SSL\_VERIFYPEER, 0); \$server\_output = curl\_exec (\$Req); curl\_close (\$Req);

หากถูกต้อง Result จะถูกส่งกลับในรูปแบบ JSON (บันทึกในตัวแปร \$server\_output) {

```
"status": 200,
"date_respond": "<datetime>",
"apiMophVersion":"<versionNo>",
"isVersion":"<versionNo>"
```

}

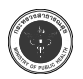

```
2. การใช้คำสั่งในการแสดงรายชื่อ Table
  $tableName = "is";
  $Url = "http://ict-pher.moph.go.th:8080/v2/tableName";
  $Req = curl init();
  curl setopt($Req, CURLOPT URL, $Url);
  curl setopt($Req, CURLOPT POST, 1);
  curl setopt($Req, CURLOPT POSTFIELDS, http build query($request));
  curl setopt($Req, CURLOPT RETURNTRANSFER, true);
  curl setopt($Req, CURLOPT SSL VERIFYPEER, 0);
  $server output = curl_exec ($Req);
  curl close ($Req);
  หากถูกต้อง Result จะถูกส่งกลับในรูปแบบ JSON (บันทึกในตัวแปร $server output)
  "status": 200,
  "date respond": "<datetime>",
  "tables":
     {<รายชื่อตาราง>}
     ],
  }
3. แสดงโครงสร้าง File
  $tableName = "is";
  $Url = "http://ict-pher.moph.go.th:8080/v2/structure/$tableName";
  $Req = curl init();
  curl setopt($Req, CURLOPT URL, $Url);
  curl_setopt($Req, CURLOPT POST, 1);
  curl setopt($Req, CURLOPT POSTFIELDS, http build query($request));
  curl setopt($Req, CURLOPT RETURNTRANSFER, true);
  curl setopt($Req, CURLOPT SSL VERIFYPEER, 0);
  $server output = curl exec ($Req);
  curl close ($Req);
```

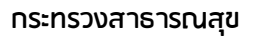

```
หากถูกต้อง Result จะถูกส่งกลับในรูปแบบ JSON (บันทึกในตัวแปร $server output)
{
  "status": 200,
  "date respond": "<datetime>",
   "structure":
      {<โครงสร้าง is>}
      1,
}
4. ร้องขอ token เพื่อใช้ในการส่งข้อมูล
  $Url = 'http://ict-pher.moph.go.th:8080/v2/create-token';
  frequest = array();
  $request["username"] = "username";
  $request["password"] = "password";
  $Req = curl init();
  curl setopt($Req, CURLOPT URL, $Url);
  curl setopt($Req, CURLOPT POST, 1);
  curl setopt($Req, CURLOPT POSTFIELDS, http build query($request));
  curl setopt($Req, CURLOPT RETURNTRANSFER, true);
  curl setopt($Req, CURLOPT SSL VERIFYPEER, 0);
  $server output = curl exec ($Req);
  curl close ($Req);
หากถูกต้อง Result จะถูกส่งกลับในรูปแบบ JSON (บันทึกในตัวแปร $server_output)
{
  "status": 200,
  "date respond": "2017-12-11 09:07:33",
  "token": "<ระบุ tokenKey>",
  "create": "2017-12-11 09:07:33",
  "expire": "2017-12-11 12:07:33",
  "token ref": 1023112
}
```

```
$arrayData = json decode($server output);
```

5. การใช้คำสั่งสำหรับตรวจสอบสถานะของ token

```
$Url = "http://ict-pher.moph.go.th:8080/v2/check-token/$tokenKey";
$request = [];
$Req = curl_init();
curl_setopt($Req, CURLOPT_URL, $Url);
curl_setopt($Req, CURLOPT_POST, 1);
curl_setopt($Req, CURLOPT_POSTFIELDS,http_build_query($request));
curl_setopt($Req, CURLOPT_RETURNTRANSFER, true);
curl_setopt($Req, CURLOPT_SSL_VERIFYPEER, 0);
$server_output = curl_exec ($Req);
curl_close ($Req);
```

หากถูกต้อง Result จะถูกส่งกลับในรูปแบบ JSON (บันทึกในตัวแปร \$server\_output)

```
{
```

```
"status": 200,
"date_respond": "<datetime>",
"create":"",
"expire":"",
"active":true|false
```

}

6. สั่งให้ token expire ก่อนเวลา

```
$Url = "http://ict-pher.moph.go.th:8080/v2/expire-token/$tokenKey";
$request = [];
$Req = curl_init();
curl_setopt($Req, CURLOPT_URL, $Url);
curl_setopt($Req, CURLOPT_POST, 1);
curl_setopt($Req, CURLOPT_POSTFIELDS,http_build_query($request));
curl_setopt($Req, CURLOPT_RETURNTRANSFER, true);
curl_setopt($Req, CURLOPT_SSL_VERIFYPEER, 0);
```

```
$server_output = curl_exec ($Req);
curl_close ($Req);
```

หากถูกต้อง Result จะถูกส่งกลับในรูปแบบ JSON (บันทึกในตัวแปร \$server\_output)

```
{
    "status": 200,
    "date_respond": "<datetime>",
}
```

```
7. การใช้คำสั่งเพื่อบันทึกข้อมูล
```

```
$Url = 'http://ict-pher.moph.go.th:8080/v2/save';
data = [];
$data[0]["id"] = "1";
$data[0]["hosp"] = "10670";
$data[0]["hn"] = "hn";
$data[0]["..."] = "...";
$data[1]["id"] = "2";
$data[1]["hosp"] = "10670";
$data[1]["hn"] = "hn";
$data[1]["..."] = "...";
$data[2]["id"] = "2";
$data[2]["hosp"] = "10670";
$data[2]["hn"] = "hn";
$data[2]["..."] = "...";
$request = [];
$request["tokenKey"] = "<ระบู tokenKey>";
$request["tableName"] = "is";
$request["content"] = json encode($data);
```

```
$Req = curl_init();
curl_setopt($Req, CURLOPT_URL, $Url);
curl_setopt($Req, CURLOPT_POST, 1);
curl_setopt($Req, CURLOPT_POSTFIELDS,http_build_query($request));
curl_setopt($Req, CURLOPT_RETURNTRANSFER, true);
curl_setopt($Req, CURLOPT_SSL_VERIFYPEER, 0);
$server_output = curl_exec ($Req);
curl_close ($Req);
```

หากถูกต้อง Result จะถูกส่งกลับในรูปแบบ JSON (บันทึกในตัวแปร \$server\_output)

```
{
```

```
"status": 200,
"date_respond": "2017-12-11 09:07:33",
"status":200,
```

} 8.

```
การลบข้อมูล

$id = "<ระบุ id ที่ต้องการลบ>";

$Url = "http://ict-pher.moph.go.th:8080/v2/delete/$id";

$request = [];

$request["tokenKey"] = "<ระบุ tokenKey>";

$Req = curl_init();

curl_setopt($Req, CURLOPT_URL, $Url);

curl_setopt($Req, CURLOPT_POST, 1);

curl_setopt($Req, CURLOPT_POST, 1);

curl_setopt($Req, CURLOPT_POST, 1);

curl_setopt($Req, CURLOPT_POSTFIELDS,http_build_query($request));

curl_setopt($Req, CURLOPT_RETURNTRANSFER, true);

curl_setopt($Req, CURLOPT_SSL_VERIFYPEER, 0);

$server_output = curl_exec ($Req);

curl_close ($Req);
```

หากถูกต้อง Result จะถูกส่งกลับในรูปแบบ JSON (บันทึกในตัวแปร \$server\_output)

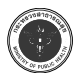

```
"status": 200,
"date_respond": "<datetime>",
"result": 1|0,
```

```
}
```

{

```
9. การ get ข้อมูลโดยใช้วันที่
```

```
$dateType = "adate"; //adate or hdate
$date = "2017-10-01";
$Url = "http://ict-pher.moph.go.th:8080/v2/get-by-date/$dateType/$date";
$request = [];
$request["tokenKey"] = "<ระบุ tokenKey>";
```

```
$Req = curl_init();
curl_setopt($Req, CURLOPT_URL, $Url);
curl_setopt($Req, CURLOPT_POST, 1);
curl_setopt($Req, CURLOPT_POSTFIELDS,http_build_query($request));
curl_setopt($Req, CURLOPT_RETURNTRANSFER, true);
curl_setopt($Req, CURLOPT_SSL_VERIFYPEER, 0);
$server_output = curl_exec ($Req);
curl_close ($Req);
```

```
หากถูกต้อง Result จะถูกส่งกลับในรูปแบบ JSON (บันทึกในตัวแปร $server_output)
{
    "status": 200,
    "date_respond": "<datetime>",
    "rowCount": <nn>,
    "content":[
        {<ข้อมูลตามโครงสร้าง is>}
    ],
}
```

#### กระทรวงสาธารณสุข

```
AE@MoPH
```

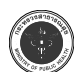

```
    การ get ข้อมูลราย cases โดยใช้ id ค้นหา
    $idSearch = "00001";
    $Url = 'http://ict-pher.moph.go.th:8080/v2/get-by-id/'.$idSearch;
    $request = [];
    $request["tokenKey"] = "<ระบุ tokenKey>";
```

```
$Req = curl_init();
curl_setopt($Req, CURLOPT_URL, $Url);
curl_setopt($Req, CURLOPT_POST, 1);
curl_setopt($Req, CURLOPT_POSTFIELDS,http_build_query($request));
curl_setopt($Req, CURLOPT_RETURNTRANSFER, true);
curl_setopt($Req, CURLOPT_SSL_VERIFYPEER, 0);
$server_output = curl_exec ($Req);
curl_close ($Req);
```

หากถูกต้อง Result จะถูกส่งกลับในรูปแบบ JSON (บันทึกในตัวแปร \$server\_output) {

```
"status": 200,
"date_respond": "<datetime>",
"textSearch":"<id>",
"content":{<ข้อมูลตามโครงสร้าง is>}
```

```
}
```

11. การ get ข้อมูลราย cases โดยใช้ hn ค้นหา

```
$hnSearch = "00001";
```

\$Url = 'http://ict-pher.moph.go.th:8080/v2/get-by-hn/'.\$hnSearch;

```
$request = [];
```

```
$request["tokenKey"] = "<ระบุ tokenKey>";
```

\$Req = curl\_init(); curl\_setopt(\$Req, CURLOPT\_URL, \$Url); curl\_setopt(\$Req, CURLOPT\_POST, 1); curl\_setopt(\$Req, CURLOPT\_POSTFIELDS,http\_build\_query(\$request));

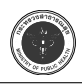

```
curl setopt($Req, CURLOPT RETURNTRANSFER, true);
curl setopt($Req, CURLOPT SSL VERIFYPEER, 0);
$server output = curl exec ($Req);
curl close ($Req);
หากถูกต้อง Result จะถูกส่งกลับในรูปแบบ JSON (บันทึกในตัวแปร $server output)
{
   "status": 200,
   "date respond": "<datetime>",
   "textSearch":"<hn>",
   "content":[
           {<ข้อมูลตามโครงสร้าง is>}
      1
    }
12. การ get ข้อมูลราย cases โดยใช้ pid ค้นหา
    $pidSearch = "14099000000001";
    $Url = 'http://ict-pher.moph.go.th:8080/v2/get-by-pid/'.$pidSearch;
    $request = [];
    $request["tokenKey"] = "<ระบุ tokenKey>";
    $Req = curl init();
    curl setopt($Req, CURLOPT URL, $Url);
    curl setopt($Req, CURLOPT POST, 1);
    curl setopt($Req, CURLOPT POSTFIELDS, http build query($request));
    curl setopt($Req, CURLOPT RETURNTRANSFER, true);
    curl setopt($Req, CURLOPT SSL VERIFYPEER, 0);
    $server output = curl exec ($Req);
    curl close ($Req);
   หากถูกต้อง Result จะถูกส่งกลับในรูปแบบ JSON (บันทึกในตัวแปร $server output)
    {
    "status": 200,
```

```
"date_respond": "<datetime>",
"textSearch":"<pidSearch>",
"content":[
{<ข้อมูลตามโครงสร้าง is>}
]
}
```

กรณีที่พบข้อผิดพลาด Result จะคืนค่า status ที่ไม่ใช่ 200 เช่น "status": 400 และราย ละเอียด error จะถูกส่งออกมาด้วย เช่น error: 'record not found' เป็นต้น สามารถดูความหมาย ของ status ที่เป็นมาตรฐานได้จาก website https://goo.gl/MiQ1kk

กรณีที่ต้องการตรวจสอบข้อมูลที่ส่งไปแล้ว และส่วนกลางสามารถรับได้เท่าไหร่ ก็สามารถตรวจ สอบได้จาก ระบบ ISOnline ส่วนกลาง ใน Website http://ae.moph.go.th/moph/ สามารถระบุ วันที่เกิดเหตุตามที่ต้องการทำรายงานได้

| АЕ@Морн                                                    |  |
|------------------------------------------------------------|--|
| ระบบ ISOnline ส่วนกลาง®<br>visitor                         |  |
| LOG IN                                                     |  |
| AE@MoPH* version 2.0-60.11,14-01 พัฒนาโดย กระพรวงสาธารณสุข |  |

Login เข้าสู่ระบบ (สามารถใช้ username "visitor" เพื่อเข้าสู่ระบบได้)

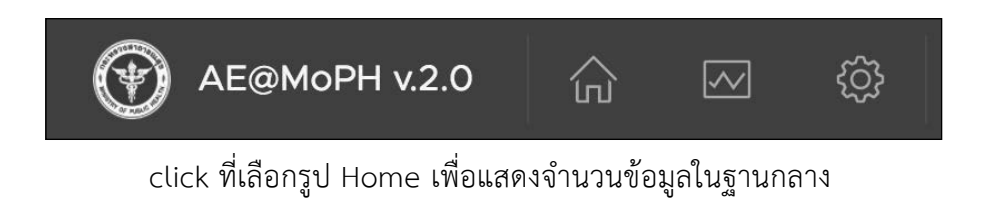

#### กระทรวงสาธารณสุข

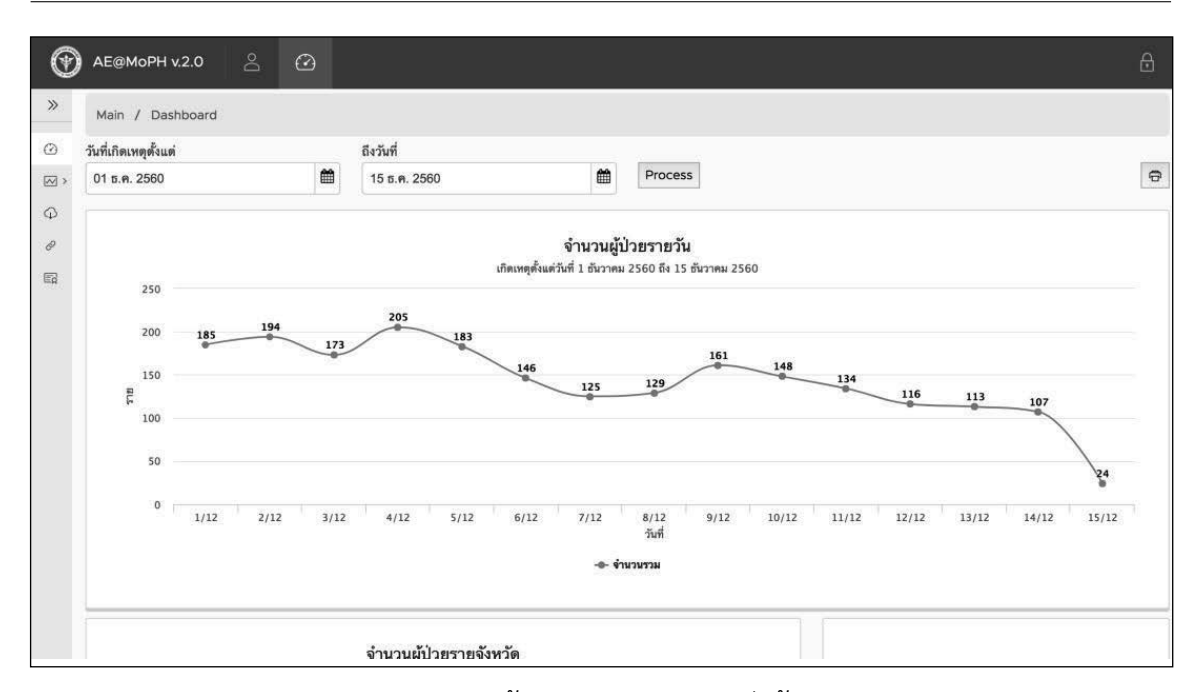

#### ภาพแสดงหน้า Dashboard การส่งข้อมูล

| จำนวนแยกรายสถานพยาบาล<br>เกิดเหตุตั้งแต่วันที่ 1 ธันวาคม 2560 ถึง 15 ธันวาคม 2560 |                                 |           |           |                    |     |  |  |
|-----------------------------------------------------------------------------------|---------------------------------|-----------|-----------|--------------------|-----|--|--|
| HCode                                                                             | สถานพยาบาล                      | จังหวัด   | ในจังหวัด | นอกจ <b>ังทวัด</b> | รวม |  |  |
| 10670                                                                             | โรงพยาบาลขอนแก่น                | ขอนแก่น   | 900       | 96                 | 996 |  |  |
| 10675                                                                             | โรงพยาบาลสวรรค์ประชารักษ์       | นครสวรรค์ | 680       | 52                 | 732 |  |  |
| 10705                                                                             | โรงพยาบาลเลย                    | เลย       | 136       | 17                 | 153 |  |  |
| 11445                                                                             | โรงพยาบาลสมเด็จพระยุพราชกระนวน  | ขอนแก่น   | 65        | 11                 | 76  |  |  |
| 11006                                                                             | โรงพยาบาลแวงน้อย                | ขอนแก่น   | 52        | 2                  | 54  |  |  |
| 10689                                                                             | โรงพยาบาลอ่างทอง                | อ่างทอง   | 44        | 0                  | 44  |  |  |
| 10800                                                                             | โรงพยาบาลพรหมบุรี               | สิงห์บุรี | 23        | 12                 | 35  |  |  |
| 10978                                                                             | โรงพยาบาลภูเขียวเฉลิมพระเกียรติ | ชัยภูมิ   | 20        | 0                  | 20  |  |  |
| 10692                                                                             | โรงพยาบาลสิงห์บุรี              | สิงห์บุรี | 10        | 2                  | 12  |  |  |
| 24704                                                                             | โรงพยาบาลกุดรัง                 | มหาสารคาม | 7         | 3                  | 10  |  |  |
| 11009                                                                             | โรงพยาบาลมัญจาคีรี              | ขอนแก่น   | 5         | 1                  | 6   |  |  |
| 11051                                                                             | โรงพยาบาลแกดำ                   | มหาสารคาม | 4         | 0                  | 4   |  |  |
| 10693                                                                             | โรงพยาบาลอินทร์บุรี             | สิงห์บุรี | 1         | 0                  | 1   |  |  |

#### ภาพแสดงตารางจำนวนการส่งข้อมูลแยกรายสถานพยาบาล

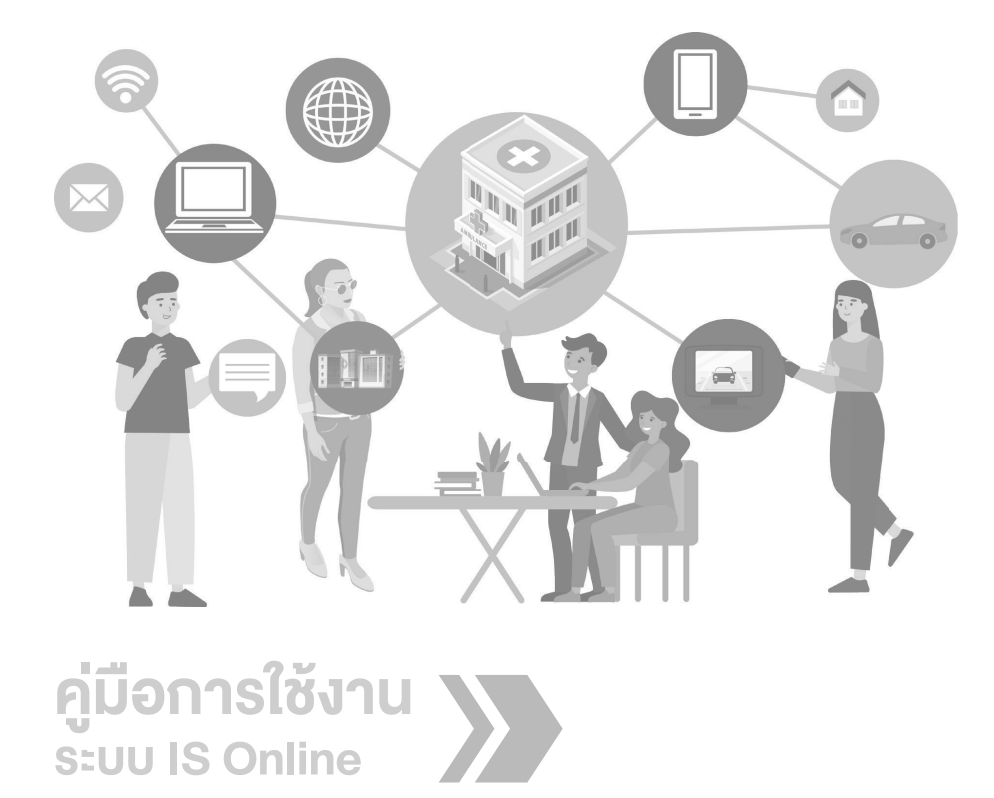

# ภาคผนวก

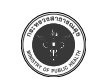

### รายละเอียดตารางข้อมูล (Data dictionary) ที่สำคัญ

1. ตาราง IS

| name     | type                   | null | key | default | comment                                                             |
|----------|------------------------|------|-----|---------|---------------------------------------------------------------------|
| ref      | int(10)                | NO   | PRI | null    |                                                                     |
| id       | bigint(15)<br>unsigned | NO   |     | null    |                                                                     |
| hosp     | varchar(10)            | NO   |     | null    | รหัสโรงพยาบาล                                                       |
| prov     | varchar(2)             | NO   |     | null    | ชื่อจังหวัด                                                         |
| hn       | varchar(10)            | NO   |     |         |                                                                     |
| an       | varchar(12)            | YES  |     | null    |                                                                     |
| prename  | varchar(20)            | YES  |     | null    | คำนำหน้าชื่อ                                                        |
| name     | varchar(30)            | NO   |     |         | ชื่อ                                                                |
| fname    | varchar(30)            | YES  |     | null    | สกุล                                                                |
| pid      | varchar(13)            | YES  |     |         |                                                                     |
| home     | char(1)                | YES  |     | null    | จังหวัดที่อยู่ 1. ในจังหวัด 2. นอกจังหวัด<br>3. นอกประเทศ N ไม่ทราบ |
| address  | varchar(100)           | YES  |     | null    |                                                                     |
| tumbon   | varchar(2)             | YES  |     | null    |                                                                     |
| ampur    | varchar(50)            | YES  |     | null    |                                                                     |
| changwat | varchar(50)            | YES  |     | null    |                                                                     |
| tel      | varchar(15)            | YES  |     | null    |                                                                     |
| sex      | tinyint(1)             | NO   |     | 1       |                                                                     |
| birth    | datetime               | YES  |     | null    |                                                                     |
| day      | int(4)                 | YES  |     | null    |                                                                     |
| month    | int(4)                 | YES  |     | null    |                                                                     |
| age      | int(4)                 | YES  |     | null    |                                                                     |
| осси     | varchar(2)             | YES  |     | null    | อาชีพ                                                               |
| occu_t   | varchar(50)            | YES  |     | null    | อาชีพอื่นๆ                                                          |

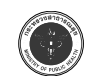

#### null default type key name comment วันที่เกิดเหต adate datetime NO null เวลาที่เกิดเหต null atime datetime NO วันที่ผู้บาดเจ็บมารับการรักษาที่โรง hdate datetime NO null พยาบาล เวลาที่ผู้บาดเจ็บมารับการรักษาที่โรง htime datetime NO null พยาบาล สถานที่เกิดเหตุ varchar(4) NO aplace varchar(2) YES null aampur atumbon varchar(2) YES null varchar(50) mooban YES null road type YES varchar(4) null YES จุดเกิดเหตุ apoint varchar(3) null ระบุสถานที่เกิดเหตุ apointname varchar(50) YES null การบาดเจ็บเกิดโดย เจตนาหรือไม่ char(1) NO injby YES char(1) injoccu null สาเหตุของการบาดเจ็บ char(1) NO cause varchar(50) NO cause t ผู้บาดเจ็บเกี่ยวข้องกับอุบัติเหตุ char(1) YES null injp สัตว์ หรือพานะที่ถูกใช้ในการขนส่ง varchar(7) YES injt null vehicle1 varchar(30) YES null ยานพาหนะ varchar(30) YES vehicle2 null varchar(50) YES injt t null การบาดเจ็บเกิดจาก injfrom varchar(7)YES null injfrom t varchar(50) YES null สาเหตุของอุบัติเหตุและการบาดเจ็บตาม varchar(50) YES icdcause null ICD 10 กิจกรรมขณะเกิดเหตุ YES varchar(50) null activity

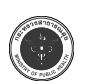

| name       | type        | null | key | default | comment                           |
|------------|-------------|------|-----|---------|-----------------------------------|
| product    | varchar(50) | YES  |     | null    | ผลิตภัณฑ์ที่ทำให้บาดเจ็บ          |
| alclevel   | float(8,2)  | YES  |     | null    |                                   |
| risk1      | char(1)     | YES  |     | null    |                                   |
| risk2      | char(1)     | YES  |     | null    |                                   |
| risk3      | char(1)     | YES  |     | null    |                                   |
| risk4      | char(1)     | YES  |     | null    |                                   |
| risk5      | char(1)     | YES  |     | null    |                                   |
| risk9      | char(1)     | YES  |     | null    |                                   |
| risk9_text | varchar(50) | YES  |     | null    |                                   |
| pmi        | char(1)     | NO   |     |         | ผู้บาดเจ็บเสียชีวิต ณ จุดเกิดเหตุ |
| atohosp    | char(1)     | YES  |     | null    |                                   |
| ems        | varchar(2)  | YES  |     | null    |                                   |
| atohosp_t  | varchar(50) | YES  |     | null    |                                   |
| htohosp    | varchar(50) | YES  |     | null    |                                   |
| hprov      | varchar(2)  | YES  |     | null    |                                   |
| amb        | char(2)     | YES  |     | null    |                                   |
| refer      | char(1)     | YES  |     | null    |                                   |
| airway     | char(1)     | YES  |     | null    |                                   |
| airway_t   | varchar(50) | YES  |     | null    |                                   |
| blood      | char(1)     | YES  |     | null    |                                   |
| blood_t    | varchar(50) | YES  |     | null    |                                   |
| splintc    | char(1)     | YES  |     | null    |                                   |
| splntc_t   | varchar(50) | YES  |     | null    |                                   |
| splint     | char(1)     | YES  |     | null    |                                   |
| splint_t   | varchar(50) | YES  |     | null    |                                   |
| iv         | char(1)     | YES  |     | null    |                                   |

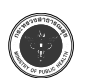

| name     | type        | null | key | default | comment |
|----------|-------------|------|-----|---------|---------|
| iv_t     | varchar(50) | YES  |     | null    |         |
| hxcc     | char(1)     | YES  |     | null    |         |
| hxcc_hr  | int(4)      | YES  |     | null    |         |
| hxcc_min | int(4)      | YES  |     | null    |         |
| bp1      | int(4)      | YES  |     | null    |         |
| bp2      | int(4)      | YES  |     | null    |         |
| bp       | varchar(3)  | YES  |     | null    |         |
| pr       | int(4)      | YES  |     | null    |         |
| rr       | int(4)      | YES  |     | null    |         |
| е        | int(4)      | YES  |     | null    |         |
| V        | int(4)      | YES  |     | null    |         |
| m        | int(4)      | YES  |     | null    |         |
| coma     | int(4)      | YES  |     | null    |         |
| tinj     | char(1)     | YES  |     | null    |         |
| diser    | datetime    | YES  |     | null    |         |
| timer    | datetime    | YES  |     | null    |         |
| er       | char(1)     | YES  |     | null    |         |
| er_t     | varchar(50) | YES  |     | null    |         |
| staer    | char(1)     | YES  |     | null    |         |
| ward     | varchar(4)  | YES  |     | null    |         |
| staward  | char(1)     | YES  |     | null    |         |
| diag1    | varchar(50) | YES  |     | null    |         |
| br1      | int(4)      | YES  |     | null    |         |
| ais1     | int(4)      | YES  |     | null    |         |
| diag2    | varchar(50) | YES  |     | null    |         |
| br2      | int(4)      | YES  |     | null    |         |

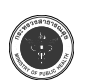

| name    | type        | null | key | default | comment |
|---------|-------------|------|-----|---------|---------|
| ais2    | int(4)      | YES  |     | null    |         |
| diag3   | varchar(50) | YES  |     | null    |         |
| br3     | int(4)      | YES  |     | null    |         |
| ais3    | int(4)      | YES  |     | null    |         |
| diag4   | varchar(50) | YES  |     | null    |         |
| br4     | int(4)      | YES  |     | null    |         |
| ais4    | int(4)      | YES  |     | null    |         |
| diag5   | varchar(50) | YES  |     | null    |         |
| br5     | int(4)      | YES  |     | null    |         |
| ais5    | int(4)      | YES  |     | null    |         |
| diag6   | varchar(50) | YES  |     | null    |         |
| br6     | int(4)      | YES  |     | null    |         |
| ais6    | int(4)      | YES  |     | null    |         |
| rdate   | datetime    | YES  |     | null    |         |
| rts     | float(8,2)  | YES  |     | null    |         |
| iss     | int(4)      | YES  |     | null    |         |
| ps      | float(10,4) | YES  |     | null    |         |
| pttype  | varchar(4)  | YES  |     | null    |         |
| pttype2 | varchar(4)  | YES  |     | null    |         |
| pttype3 | varchar(4)  | YES  |     | null    |         |
| acc_id  | varchar(7)  | YES  |     | null    |         |
| lblind  | int(4)      | YES  |     | null    |         |
| blind1  | int(4)      | YES  |     | null    |         |
| blind2  | int(4)      | YES  |     | null    |         |
| blind3  | int(4)      | YES  |     | null    |         |
| blind4  | int(4)      | YES  |     | null    |         |

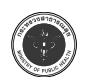

#### กระทรวงสาธารณสุข

| name          | type        | null | key | default | comment                    |
|---------------|-------------|------|-----|---------|----------------------------|
| lcost         | int(4)      | YES  |     | null    |                            |
| ddate         | datetime    | YES  |     | null    | วันที่เสียชีวิต            |
| recorder      | varchar(50) | YES  |     | null    |                            |
| recorderipd   | varchar(50) | YES  |     | null    |                            |
| referhosp     | varchar(50) | YES  |     | null    |                            |
| referprov     | varchar(50) | YES  |     | null    |                            |
| alctype       | varchar(50) | YES  |     | null    |                            |
| alcbrand      | varchar(50) | YES  |     | null    |                            |
| alcbuy        | varchar(50) | YES  |     | null    |                            |
| alcbuy_t      | varchar(50) | YES  |     | null    |                            |
| addressbuy    | varchar(50) | YES  |     | null    |                            |
| moobanbuy     | varchar(50) | YES  |     | null    |                            |
| tambonbuy     | varchar(50) | YES  |     | null    |                            |
| ampurbuy      | varchar(50) | YES  |     | null    |                            |
| changwatbuy   | varchar(50) | YES  |     | null    |                            |
| buytime       | datetime    | YES  |     | null    |                            |
| dlt           | datetime    | YES  |     | null    |                            |
| edt           | datetime    | YES  |     | null    |                            |
| vn            | varchar(20) | YES  |     | null    |                            |
| lat           | varchar(15) | YES  |     | null    |                            |
| lng           | varchar(15) | YES  |     | null    |                            |
| token         | varchar(64) | YES  |     | null    |                            |
| incident_id   | int(11)     | YES  |     | null    |                            |
| mass_casualty | tinyint(4)  | YES  |     | 0       |                            |
| items         | varchar(30) | YES  |     | null    | เลขที่จากระบบ ITEMS        |
| alcohol_check | char(1)     | YES  |     | N       | 1=ตรวจ 2=ไม่ตรวจ N=ไม่ทราบ |

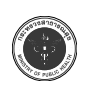

| name           | type        | null | key | default | comment                              |
|----------------|-------------|------|-----|---------|--------------------------------------|
| alcohol_level  | float(10,2) | YES  |     | null    | ระดับ alcohol ผู้ป่วย                |
| alcohol_check2 | char(1)     | YES  |     | Ν       | ผู้ขับขี่ 1=ตรวจ 2=ไม่ตรวจ N=ไม่ทราบ |
| alcohol_level2 | float(10,2) | YES  |     | null    | ระดับ alcohol ผู้ขับขี่              |
| kwd            | varchar(20) | YES  |     | null    |                                      |
| sentmoph       | datetime    | YES  |     | null    | วันที่ส่งส่วนกลาง                    |
| detail         | text        | YES  |     | null    | รายละเอียดอื่นๆ                      |
| remark         | text        | YES  |     | null    | หมายเหตุ                             |
| dgis           | datetime    | YES  |     | null    | วันที่ปักมุด                         |
| dupload        | datetime    | YES  |     | null    | วันที่ส่งเข้า จ.                     |
| seq            | varchar(20) | YES  |     | null    |                                      |
| inp_id         | varchar(20) | YES  |     | null    | ผู้บันทึก                            |
| edit_id        | varchar(20) | YES  |     | null    | ผู้แก้ไข                             |

### 2. ตารางฐานข้อมูลเบื้องต้น (Lookup table)

| name       | type        | null | key | default | comment |
|------------|-------------|------|-----|---------|---------|
| hospcode   | varchar(9)  | NO   | PRI | null    |         |
| code       | varchar(12) | NO   | PRI | null    |         |
| preabb     | varchar(10) | YES  |     | null    |         |
| prefix     | varchar(30) | YES  |     | null    |         |
| describe   | varchar(60) | YES  |     | null    |         |
| isactive   | tinyint(1)  | YES  |     | 1       |         |
| expire_use | date        | YES  |     | null    |         |
| preqx      | float(19,5) | YES  |     | null    |         |

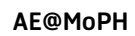

#### 3. ตารางผู้ใช้งาน

#### CREATE TABLE `is` (

`ref` int(10) NOT NULL AUTO\_INCREMENT,

`id` int(10) unsigned NOT NULL,

`hosp` varchar(10) NOT NULL COMMENT 'รหัสโรงพยาบาล',

`prov` varchar(2) DEFAULT NULL COMMENT 'ชื่อจังหวัด',

`hn` varchar(10) DEFAULT NULL,

`prename` varchar(20) DEFAULT NULL COMMENT 'คำนำหน้าชื่อ',

`name` varchar(30) CHARACTER SET utf8 COLLATE utf8\_bin DEFAULT NULL COMMENT 'ชื่อ',

`fname` varchar(30) DEFAULT NULL COMMENT 'สกุล',

`pid` varchar(13) DEFAULT NULL,

`home` char(1) DEFAULT COMMENT 'จังหวัดที่อยู่ 1. ในจังหวัด 2. นอกจังหวัด 3. นอกประเทศ N ไม่ทราบ',

`ampur` varchar(50) DEFAULT NULL,

`changwat` varchar(50) DEFAULT NULL,

`sex` tinyint(1) DEFAULT '1',

`birth` datetime DEFAULT NULL,

`day` int(4) DEFAULT NULL,

`month` int(4) DEFAULT NULL,

`age` int(4) DEFAULT NULL,

`occu` varchar(2) DEFAULT NULL COMMENT 'อาชีพ',

`occu\_t` varchar(50) DEFAULT NULL COMMENT 'อาชีพอื่นๆ',

`adate` datetime DEFAULT NULL COMMENT 'วันที่เกิดเหตุ',

`atime` datetime DEFAULT NULL COMMENT 'เวลาที่เกิดเหตุ',

`hdate` datetime DEFAULT NULL COMMENT 'วันที่ผู้บาดเจ็บมารับการรักษาที่โรงพยาบาล',

`htime` datetime DEFAULT NULL COMMENT 'เวลาที่ผู้บาดเจ็บมารับการรักษาที่โรงพยาบาล',

`aplace` varchar(4) DEFAULT NULL COMMENT 'สถานที่เกิดเหตุ',

`aampur` varchar(2) DEFAULT NULL,

`tumbon` varchar(2) DEFAULT NULL,

`mooban` varchar(50) DEFAULT NULL,

`apoint` varchar(3) DEFAULT NULL COMMENT 'จุดเกิดเหตุ',

`apointname` varchar(50) DEFAULT NULL COMMENT 'ระบุสถานที่เกิดเหตุ',

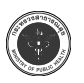

injby` char(1) DEFAULT NULL COMMENT 'การบาดเจ็บเกิดโดย เจตนาหรือไม่',

`injoccu` char(1) DEFAULT NULL,

`cause` char(1) DEFAULT NULL COMMENT 'สาเหตุของการบาดเจ็บ',

`cause\_t` varchar(50) DEFAULT NULL,

`injp` char(1) DEFAULT NULL COMMENT 'ผู้บาดเจ็บเกี่ยวข้องกับอุบัติเหตุ',

`injt` varchar(2) DEFAULT NULL COMMENT 'ประเภทสัตว์ หรือพาหนะของผู้บาดเจ็บ',

`vehicle2` varchar(2) DEFAULT NULL COMMENT 'พาหนะของคู่กรณี',

`injt\_t` varchar(50) DEFAULT NULL,

`injfrom` varchar(2) DEFAULT NULL COMMENT 'การบาดเจ็บเกิดจาก',

`injfrom\_t` varchar(50) DEFAULT NULL,

`icdcause` varchar(50) DEFAULT NULL COMMENT 'สาเหตุของอุบัติเหตุและการบาดเจ็บตาม ICD 10',

`activity` varchar(50) DEFAULT NULL COMMENT 'กิจกรรมขณะเกิดเหตุ',

`product` varchar(50) DEFAULT NULL COMMENT 'ผลิตภัณฑ์ที่ทำให้บาดเจ็บ',

`risk1` char(1) DEFAULT NULL,

`alclevel` float(8,2) DEFAULT NULL,

`risk2` char(1) DEFAULT NULL,

`risk3` char(1) DEFAULT NULL,

`risk4` char(1) DEFAULT NULL,

`risk5` char(1) DEFAULT NULL,

`risk9\_text` varchar(50) DEFAULT NULL,

`risk9` char(1) DEFAULT NULL,

`pmi` char(1) DEFAULT NULL COMMENT 'ผู้บาดเจ็บเสียชีวิต ณ จุดเกิดเหตุ',

`atohosp` char(1) DEFAULT NULL,

`ems` varchar(2) DEFAULT NULL,

`atohosp\_t` varchar(50) CHARACTER SET tis620 DEFAULT NULL,

`htohosp` varchar(50) DEFAULT NULL,

`hprov` varchar(2) DEFAULT NULL,

`amb` char(1) DEFAULT NULL,

`refer` char(1) DEFAULT NULL,

`airway` char(1) DEFAULT NULL,

`airway\_t` varchar(50) DEFAULT NULL,

#### กระทรวงสาธารณสุข

#### AE@MoPH

`blood` char(1) DEFAULT NULL, `blood t` varchar(50) DEFAULT NULL, `splintc` char(1) DEFAULT NULL, `splntc t` varchar(50) DEFAULT NULL, `splint` char(1) DEFAULT NULL, `splint t` varchar(50) DEFAULT NULL, `iv` char(1) DEFAULT NULL, `iv t` varchar(50) DEFAULT NULL, `hxcc` char(1) DEFAULT NULL, `hxcc hr` int(4) DEFAULT NULL, `hxcc min` int(4) DEFAULT NULL, `bp1` int(4) DEFAULT NULL, `bp2` int(4) DEFAULT NULL, `bp` varchar(3) DEFAULT NULL, `pr` int(4) DEFAULT NULL, `rr` int(4) DEFAULT NULL, `e` int(4) DEFAULT NULL, `v` int(4) DEFAULT NULL, `m` int(4) DEFAULT NULL, `coma` int(4) DEFAULT NULL, `tinj` char(1) DEFAULT NULL, `diser` datetime DEFAULT NULL, `timer` datetime DEFAULT NULL, `er` char(1) DEFAULT NULL, `er t` varchar(50) DEFAULT NULL, `staer` char(1) DEFAULT NULL, `ward` varchar(4) DEFAULT NULL, 'diag1' varchar(50) DEFAULT NULL, `br1` int(4) DEFAULT NULL, `ais1` int(4) DEFAULT NULL, 'diag2' varchar(50) DEFAULT NULL, `br2` int(4) DEFAULT NULL,

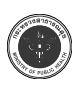

`ais2` int(4) DEFAULT NULL, 'diag3' varchar(50) DEFAULT NULL, `br3` int(4) DEFAULT NULL, `ais3` int(4) DEFAULT NULL, 'diag4' varchar(50) DEFAULT NULL, `br4` int(4) DEFAULT NULL, `ais4` int(4) DEFAULT NULL, 'diag5' varchar(50) DEFAULT NULL, `br5` int(4) DEFAULT NULL, `ais5` int(4) DEFAULT NULL, 'diag6' varchar(50) DEFAULT NULL, `br6` int(4) DEFAULT NULL, `ais6` int(4) DEFAULT NULL, 'rdate' datetime DEFAULT NULL, `staward` char(1) DEFAULT NULL. `rts` float(8,2) DEFAULT NULL, `iss` int(4) DEFAULT NULL, `ps` float(10,4) DEFAULT NULL, `pttype` int(4) DEFAULT NULL, `pttype2` int(4) DEFAULT NULL, `pttype3` int(4) DEFAULT NULL, `acc id` varchar(7) DEFAULT NULL, `lblind` int(4) DEFAULT NULL, `blind1` int(4) DEFAULT NULL, `blind2` int(4) DEFAULT NULL, `blind3` int(4) DEFAULT NULL, `blind4` int(4) DEFAULT NULL, `lcost` int(4) DEFAULT NULL, 'recorder' varchar(50) DEFAULT NULL, `recorderipd` varchar(50) DEFAULT NULL, `referhosp` varchar(50) DEFAULT NULL, `referprov` varchar(50) DEFAULT NULL, `alctype` varchar(50) DEFAULT NULL,

#### กระทรวงสาธารณสุข

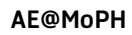

`moobanbuy` varchar(50) DEFAULT NULL, `tambonbuy` varchar(50) DEFAULT NULL, `ampurbuy` varchar(50) DEFAULT NULL, `changwatbuy` varchar(50) DEFAULT NULL, 'buytime' datetime DEFAULT NULL, `dlt` datetime DEFAULT NULL, `edt` datetime DEFAULT NULL, `vn` varchar(10) DEFAULT NULL, `lat` varchar(15) DEFAULT NULL, `lng` varchar(15) DEFAULT NULL, `token` varchar(64) DEFAULT NULL, `lastupdate` timestamp NOT NULL DEFAULT CURRENT TIMESTAMP ON UPDATE CUR-RENT TIMESTAMP, PRIMARY KEY ('ref', 'hosp'), UNIQUE KEY `id` (`id`,`hosp`), KEY 'hosp' ('hosp'), KEY `pid` (`pid`), KEY `hn` (`hn`), KEY `atohosp` (`atohosp`), KEY `lastupdate` (`lastupdate`), KEY `vn` (`vn`), KEY 'hdate' ('hdate') USING BTREE,

KEY `adate` (`adate`) USING BTREE,

KEY 'ampur' ('changwat', 'ampur', 'tumbon', 'mooban') USING BTREE

) ENGINE=InnoDB AUTO\_INCREMENT=1 DEFAULT CHARSET=utf8;

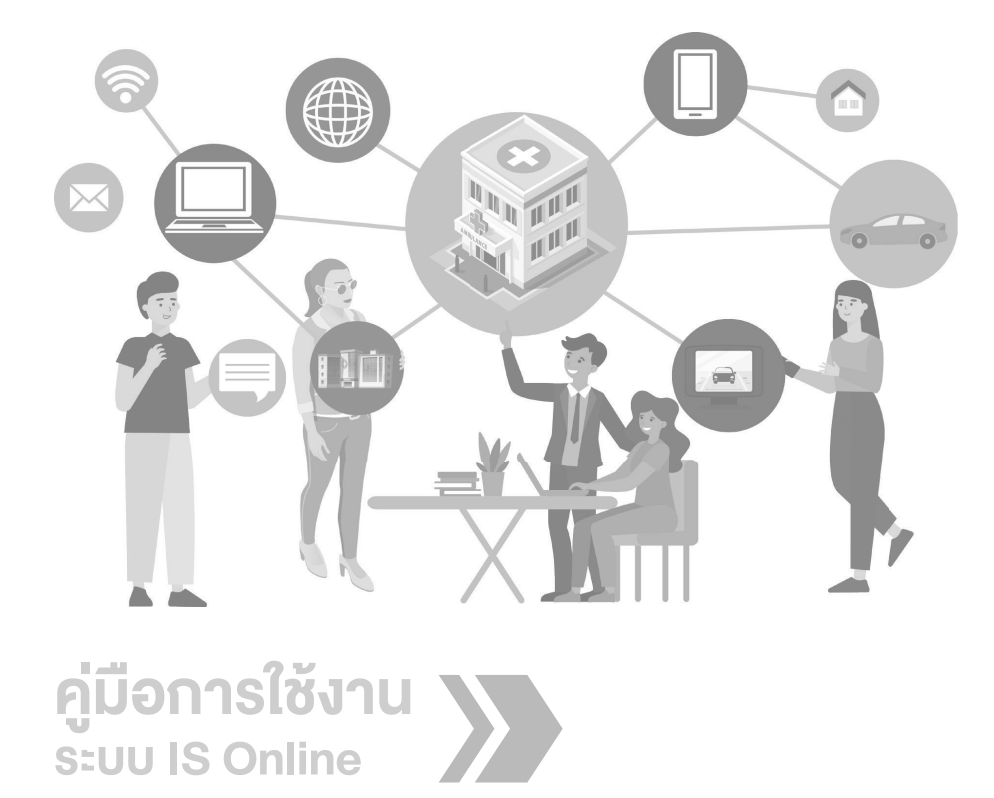